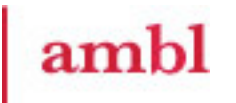

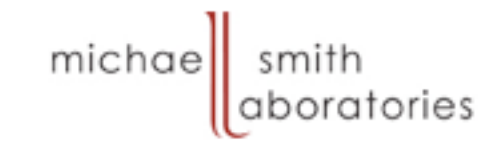

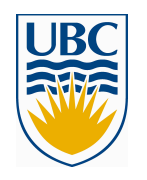

### MICB 405 Bioinformatics Mini-Lab #3 – Genome Browsers

Dr. Joanne Fox joanne@msl.ubc.ca

We gratefully acknowledge the funding for the development of these teaching materials provided by UBC students through the Teaching and Learning Enhancement Fund (TLEF) from 2005-2007.

### **Download Artemis to Desktop**

http://www.sanger.ac.uk/Software/Artemis/v9/

### Google: "artemis v9"

| wellcome trust<br>Sanger<br>institute             |            |            |                 | On.                 | 1 P            | 2             |                   |                       |
|---------------------------------------------------|------------|------------|-----------------|---------------------|----------------|---------------|-------------------|-----------------------|
|                                                   | Informatio | n [P       | rojects         | Other Services      |                |               |                   |                       |
| 101100110001000100100100<br>010110001110001010010 | Ar         | temis I    | Release 9       | )                   |                |               |                   |                       |
| Software                                          | Ge         | tting a    | and Insta       | alling Relea        | ise 9          |               |                   |                       |
| Production s/w                                    | E Rele     | ase 9 of A | rtemis is avail | able for Unix, Maci | intosh and W   | /indows. This | is a stable relea | ise of Artemis, which |
| Mapping s/w 💌                                     | iviga      | lf you h   | ave Java Web    | Start available try | clicking below | W:            |                   |                       |
| Analysis s/w 💌                                    | 8 N 3      | -          |                 | 1                   | -              |               |                   |                       |
| Format Specs 💌                                    | Hide       | LAUN       | CH ARTEMIS      |                     |                |               |                   |                       |
| Perl Modules 🛛 👻                                  |            | Alternat   | tively:         |                     |                |               |                   |                       |
|                                                   |            | FTP:       | Artemis V9 f    | or UNIX             |                |               |                   |                       |
| Website Search                                    |            | www        | : Artemis V9 f  | or UNIX             |                |               |                   |                       |
| People Search                                     |            | FTP:       | Artemis V9 f    | for MacOSX          |                |               |                   |                       |
| Library Services                                  |            | WWW        | Artemis V9 f    | or MacOSX           |                |               |                   |                       |
| Site Map                                          |            | FTP:       | Artemis V9 f    | or Windows          |                |               |                   |                       |
| Feedback / Help                                   |            | WWW        | : Artemis V9 f  | or Windows          |                |               |                   |                       |
|                                                   |            |            |                 |                     |                |               |                   |                       |

# Objectives

- By the end of today's lecture:
   You will practice using four different genome browsers.
  - You will navigate the genomic region for BRCAI using three different genome browsers.
  - ✓ You will download genomic data for BRCAI
  - You will learn about the photosynthetic gene cluster of Rhodobacter sphaeroides using Artemis

## http://genome.cse.ucsc.edu/

### UCSC Genome Bioinformatics

Genome Browser

ENCODE

Blat

Click on

Browser

link

Genome

able

ene Sorter

Genomes - Blat - Tables - Gene Sorter - PCR - VisiGene - Proteome - Session - FAQ - Help

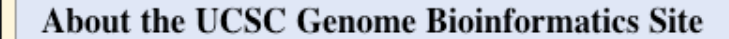

Welcome to the UCSC Genome Browser website. This site contains the reference sequence and working draft assemblies for a large collection of genomes. It also provides a portal to the ENCODE project.

We encourage you to explore these sequences with our tools. The <u>Genome Browser</u> zooms and scrolls over chromosomes, showing the work of annotators worldwide. The <u>Gene Sorter</u> shows expression, homology and other information on groups of genes that can be related in many ways. <u>Blat</u> quickly maps your sequence to the genome. The <u>Table Browser</u> provides convenient access to the underlying database. <u>VisiGene</u> lets you browse through a large collection of *in situ* mouse and frog images to examine expression patterns. <u>Genome Graphs</u> allows you to upload and display genome-wide data sets.

The UCSC Genome Browser is developed and maintained by the Genome Bioinformatics Group, a cross-departmental team within the Center for Biomolecular Science and Engineering (<u>CBSE</u>) at the University of California Santa Cruz (<u>UCSC</u>). If you have feedback or questions concerning the tools or data on this website, feel free to contact us on our <u>public mailing list</u>. To view the results of the Genome Browser users' survey we conducted in May 2007, click <u>here</u>.

| Proteome  | News Archives ►                                                                              |
|-----------|----------------------------------------------------------------------------------------------|
| Browser   | To receive announcements of new genome assembly releases, new software features, updates and |
| Utilities | training seminars by email, subscribe to the genome-announce mailing list.                   |
| Downloads | 8 Jan. 2008 - Additional Job Opening with UCSC Genome Browser<br>Project                     |

#### Gene Sorter Home Genomes Blat Tables PCR FAQ Help Human (Homo sapiens) Genome Browser Gateway The UCSC Genome Browser was created by the Genome Bioinformatics Group of UC Santa Cruz. Software Copyright (c) The Regents of the University of California. All rights reserved. clade assembly position or search term image width genome BRCA1 620 Human May 2004 🔽 Vertebrate ~ 4 submit Click here to reset the browser user interface settings to their del configure tracks and display add your own custom tracks clear About the Human May 2004 (hg17) assembly (sequences) Search for The May 2004 human reference sequence is based on NCBI Build 35 and was produced by the International Human Genome Sec Sample position queries BRCAI; A genome position can be specified by the accession number of a sequenced genomic clone, an mRNA or EST or STS m chromosomal coordinate range, or keywords from the GenBank description of an mRNA. The following list shows examples Note sample human genome. See the User's Guide for more information. queries Request: Genome Browser Response: chr7 Displays all of chromosome 7 20p13 Displays region for band p13 on chr 20 chr3:1-1000000 Displays first million bases of chr 3, counting from p arm telomere D16S3046 Displays region around STS marker D16S3046 from the Genethon/Marshfield maps. Includes 100,000 bases on each side as well. RH18061;RH80175 Displays region between STS markers RH18061;RH80175. Includes 100,000 bases on each side as well.

| AA205474          | Displays region of EST with GenBank accession AA205474 in BRCA1 cancer gene on chr 17 |
|-------------------|---------------------------------------------------------------------------------------|
| AC008101          | Displays region of clone with GenBank accession AC008101                              |
| AF083811          | Displays region of mRNA with GenBank accession number AF083811                        |
| PRNP              | Displays region of genome with HUGO Gene Nomenclature Committee identifier PRNP       |
| NM_017414         | Displays the region of genome with RefSeq identifier NM_017414                        |
| NP_059110         | Displays the region of genome with protein accession number NP_059110                 |
| nceudagene mPNA   | Lists transcribed neededgenes, but not oDNAs                                          |
| breadogene mittay | Lists wanschold pseudogenes, out not elitaris                                         |
| 1 1               | T internet DNT () = few menu data have a share menu a                                 |

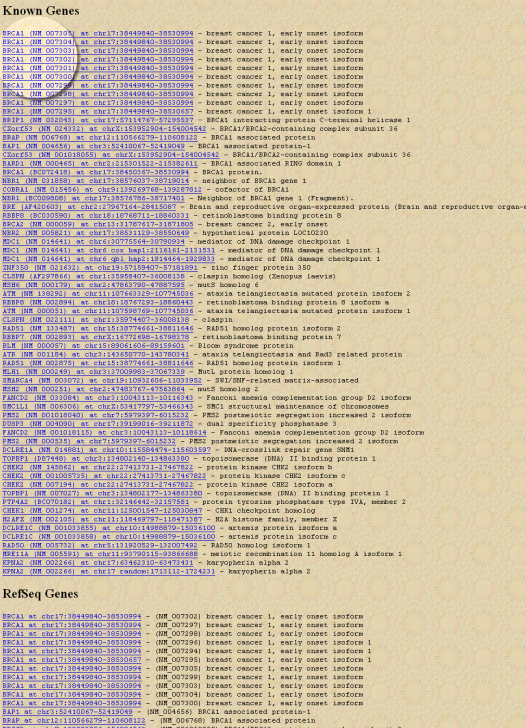

### The Search Results

#### **Known Genes**

| 144.7.C            |        |                                       |        |       |       |        |        |     |   |        |        |    |       |       | Sec. 1987. | 1 |
|--------------------|--------|---------------------------------------|--------|-------|-------|--------|--------|-----|---|--------|--------|----|-------|-------|------------|---|
| BRCA1              | (NM    | 007305)                               | at     | chr17 | :3844 | 9840-  | -38530 | 994 | - | breast | cancer | 1, | early | onset | isoform    |   |
| BRCA1              | (NM    | 007304)                               | at     | chr17 | :3844 | 9840-  | -38530 | 994 | - | breast | cancer | 1, | early | onset | isoform    | 3 |
| BRCA1              | (NM    | 007303)                               | at     | chr17 | :3844 | 9840-  | -38530 | 994 | - | breast | cancer | 1, | early | onset | isoform    | < |
| BRCA1              | (NM    | 007302)                               | at     | chr17 | :3844 | 9840-  | -38530 | 994 | - | breast | cancer | 1, | early | onset | isoform    | 1 |
| BRCA1              | (NM    | 007301)                               | at     | chr17 | :3844 | 9840-  | -38530 | 994 | - | breast | cancer | 1, | early | onset | isoform    | E |
| BRCA1              | (NM    | 007300)                               | at     | chr17 | :3844 | 9840-  | -38530 | 994 | - | breast | cancer | 1, | early | onset | isoform    | 5 |
| BRCA1              | (NM    | 007299)                               | at     | chr17 | :3844 | 9840-  | -38530 | 994 | - | breast | cancer | 1, | early | onset | isoform    | 1 |
| BRCA1              | (NM    | 007298)                               | at     | chr17 | :3844 | 9840-  | -38530 | 994 | 4 | breast | cancer | 1, | early | onset | isoform    | ſ |
| BRCA1              | (NM    | 007297)                               | at     | chr17 | :3844 | 9840-  | -38530 | 994 | - | breast | cancer | 1, | early | onget | isoform    |   |
| BRC <sup>1</sup> 1 | Acades | 7295)                                 | at     | ,cY   | 2344  | 9840-  | -38530 | 65  |   | reast  | cancer | 1, | 1 the | ţ,    | .i.safarr  |   |
|                    |        | · · · · · · · · · · · · · · · · · · · | Sec. 1 |       |       | 1 ( a) |        | -   |   |        | -      |    |       |       |            |   |

- Many BRCA1 isoforms
  - $\checkmark$  All located on chr 17
  - $\checkmark$  same chr coordinates
  - $\checkmark$  different gene structures

Non-Human RefSeq Genes

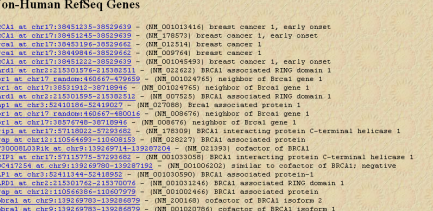

Alias of STS Marker

SECAl at chr7:34489430-34689690 - (AFR067XA9 I DNA Court Double

| IIuman | Augueo | micina | Dearen | results |
|--------|--------|--------|--------|---------|
|        |        |        |        |         |
|        |        |        |        |         |

| 0002999 | -    | Nono  | sapiens BRCA1/BRCA2-containing complex, subunit 3, mFNA (cINA clone MGC:3961 IMAGE:2621917), complete cds.      |
|---------|------|-------|----------------------------------------------------------------------------------------------------|
| C006540 | - 1  | Homo  | sapiens BRCk1/BRCk2-containing complex, subunit 3, mRNA (cDNA clone MGC:2329 IMAGE:2621917), complete cds.      |
| 76638 - | E    | menan | BRC&1-associated RING domain protein (B&RD1) mRNA, complete cds.                                                |
| 64805 - | Re   | 000 8 | apiens Brcal-deltallb (Brcal) mRNA, complete cds.                                                               |
|         | -    | Homo  | sapiens SRCA1 interacting protein C-terminal helicase 1, mRNA (cDNA clone MGC:126521 IMAGE:8068978), complete c |
| C101474 | -    | Homo  | sapiens BRCA1 interacting protein C-terminal helicase 1, mRNA (cINA clone MGC:126523 IMAGE:8068980), complete c |
|         |      | Homo  | sapiens breast cancer 1, early onset, mRNA (cDNA clone IMAGE:3686198), partial cds.                             |
|         | -    | Homo  | sapiens breast cancer 1, early onset, mRNA (cDNA clone IMAGE:6181860), complete cds.                            |
|         | -    | Homo  | sapiens breast cancer 1, early onset, mRNA (cDNA clone IHAGE:6042052), partial cds.                             |
|         | -    | Homo  | sapiens breast cancer 1, early onset, mRNA (cDNA clone NGC:131629 INAGE:7961446), complete cds.                 |
| 1597810 | 1    | Homo  | sapiens chromosome 17 neighbor of SFCA1 gene 2 (NSF2) mFNA, complete cds, alternatively spliced.                |
| Y438031 | 1    | Homo  | sapiens BRC&1/BRC&2-containing complex subunit 45 (BRE) mBNA, complete cds.                                     |
| Y436030 | -    | Homo  | sapiens BRCA1/BRCA2-containing complex subunit 36 (BRCC36) mRMA, complete cds.                                  |
| X223405 | -    | Homo  | sapiens mRNA for SRCA1 associated RING domain 1 variant, clone: FCC109A11.                                      |
| F464935 |      | Homo  | sapiens cofactor of BRC&1 (COBR&1) HRN&, complete cds.                                                          |
| F360549 | -    | Homo  | sapiens BRCA1-binding helicase-like protein BACH1 mRNA, complete ods.                                           |
|         | -    | Homo  | sapiens putative SRCA1-interacting protein (SRIP1) mRNA, partial cds.                                           |
| 2045583 | -    | Homo  | sapiens SFCA1 associated protein 1 (BAP1) mFNA, complete cds.                                                   |
| 1035620 | 1    | HORO  | Sapiens skial-associated protein 2 (skar2) mkma, complete cds.                                                  |
|         |      | nono  | Saplens maa for packi associated protein variant protein.                                                       |
|         | 82   | Hono  | Suprem breast and overian cancer susceptibility protein spice veriant (Booki) move, complete cos.               |
| 08840   |      | nono  | Septemb tende and overlag content subceptibility pitcella (Breat) and a star subciration and subceptibility for |
| 14690 - | - Q. | o apr | end waar tot bleast and overlan cancel sucception ray plotein (pecar), s ole.                                   |
| 00044   | -    |       | apena bienet und over fen center susceptibility (Decks) apart, complete cas.                                    |
| 2225404 |      | Horeo | entine nPM for SDC1 seneral netwine ( setant close, JTR0868                                                     |
|         |      | Homo  | samilars neighbor of BUC1 game 2 mN1 (chN1 clone BCC: 104305 IM4C2:6452095) complete cits                       |
| 0034246 | 12   | Horso | samiens neighbor of BRC11 gene 2, WENA (CDNA clone INAGE: 43394971, narrial cds.                                |
|         | -    | Moreo | saminas cofactor of BECAL MENA (CDNA clone NGC:19805 INAGE:1991719), complete cds.                              |
|         | 2    | Homo  | sablens meichhor of SPCA1 cene 1, mPNA (CDNA clone BCC:1377 INACE:2089212), complete cds.                       |
| 0000924 | 12   | Homo  | sapiens meighbor of BRCA1 gene 2, mBNA (cDNA clone MCC15031 INAGE13496931), complete cds.                       |
| 2094499 |      | Horeo | samiens dNA FL/37180 fis, close BRAL72001838, highly similar to Mono samiens BECAL associated protein 1 (BAPL)  |
|         |      | Homo  | sapiens cDNA FLJ35406 fis. clone SENSH2007429, highly similar to Homo sapiens SECA1 associated protein 1 (BAP1) |
| F274503 | -    | Hoteo | sapiens breast and ovarian cancer susceptibility (BRCA1) useudomene, partial mRNA sequence.                     |
|         | -    | Homo  | capiens meighbor of BRCA1 gene 2, mRNA (CDNA clone INAGE:4026050], with apparent retained intron.               |
|         | 12   | Homo  | sapiens cofactor of BRCA1, mENA (CDNA cione IMAGE:4554322).                                                     |
| C012847 | -    | Homo  | sapiens meighbor of BRCA1 gene 1, mBNA (cINA clone INAGE:3858519), with apparent retained intron.               |
|         |      |       |                                                                                                    |

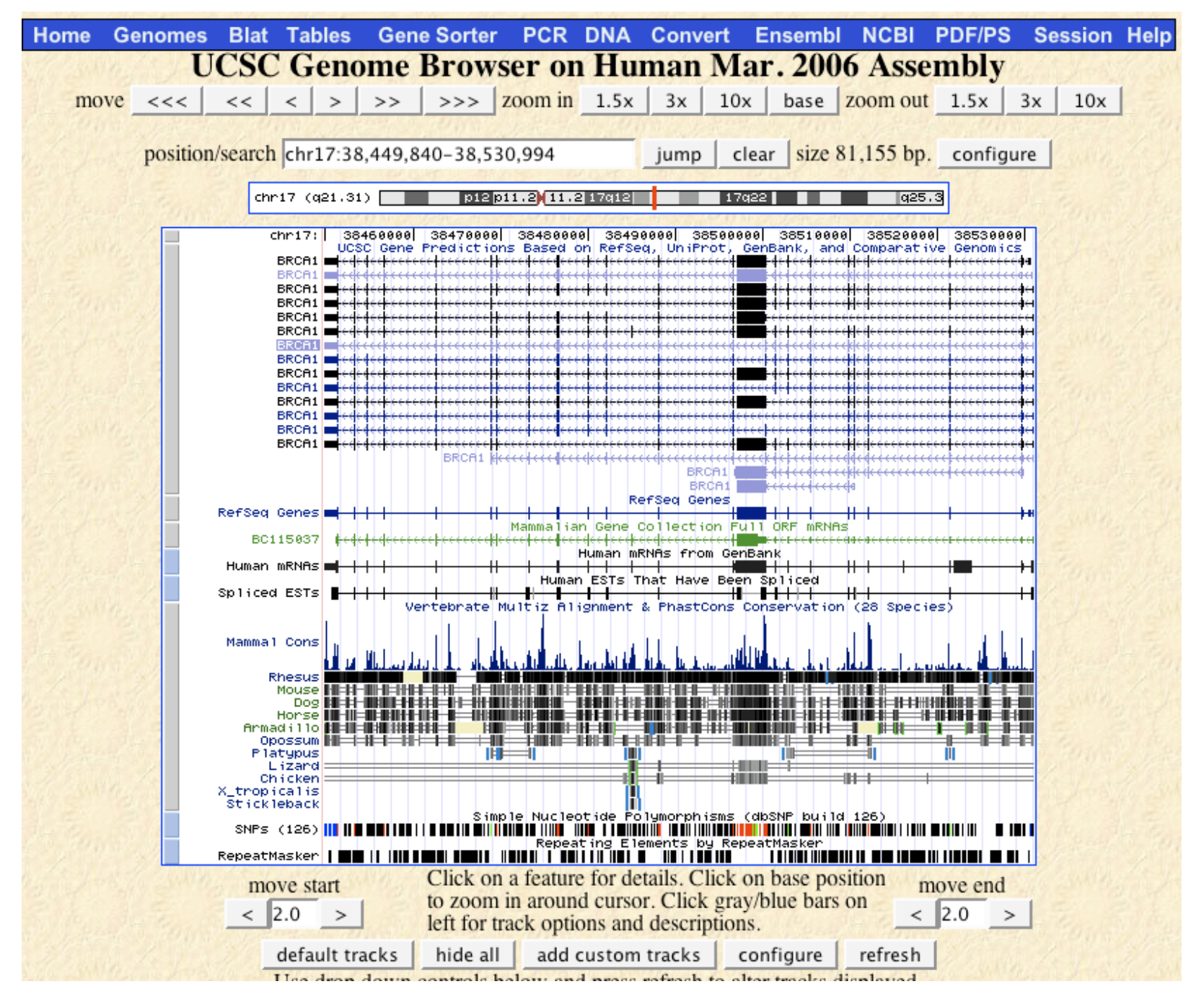

## Tasks

- What genes are on either side of BRCA1 on chr 17?
- Can you figure out how to download the genomic sequence for the BRCAI region?
- Can you figure the display to add/remove tracks that are (or are not) of interest to you?

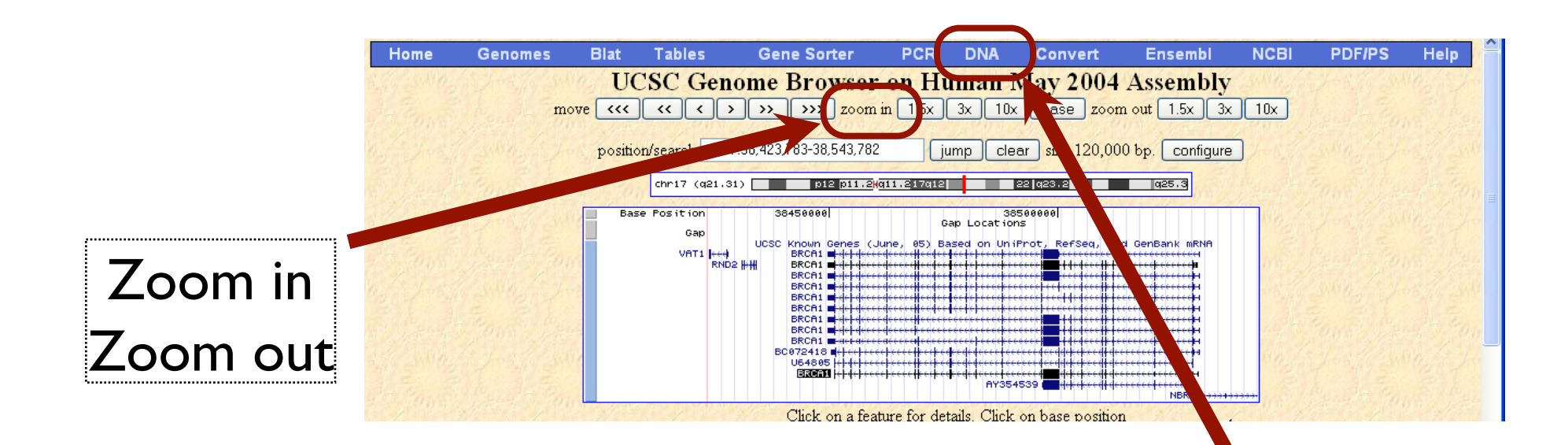

Home Genomes Genome Browser Blat Tables Gene Sorter PCR FAQ Help

#### Get DNA in Window

#### Get DNA for

Position chr17:38,451,220-38,530,831

Note: if you would prefer to get DNA for features of a particular track or table, try the Table Browser using the output format sequence.

#### Sequence Retrieval Region Options:

Add 0 extra bases upstream (5') and 0 extra downstream (3')

Note: if a feature is close to the beginning or end of a chromosome and upstream/downstream bases are added, they may be truncated in order to avoid extending past the edge of the chromosome.

#### Sequence Formatting Options:

All upper case.
All lower case.
Mask repeats: 
to lower case
to N

Reverse complement (get '-' strand sequence)

get DNA extended case/color options

Note: The "Mask repeats" option applies only to "get DNA", not to "extended case/color options".

### DNA link Download Sequence

| collapse all Use drop-o<br>Tracks with lot                            | down controls below and press refresh to al<br>ts of items will automatically be displayed                                                                                                    | ter tracks displayed.<br>in more compact modes.                                                                                                    |
|-----------------------------------------------------------------------|----------------------------------------------------------------------------------------------------|----------------------------------------------------------------------------------------------------|
| •                                                                     | Mapping and Sequencing Tracks                                                                                                    | refresh                                                                                                    |
| Base Position Chromosome Ban                                          | d STS Markers FISH Clones                                                                                                    | Recomb Rate     Map Contigs       hide     Image: The second second sec |
| Assembly Gap                                                          | Coverage BAC End Pairs                                                                                                    | Fosmid End Pairs GC Percent                                                                                                    |
| hide 💌 hide 💌                                                         | hide 🛨 hide 🛨                                                                                                    | hide 🔽 hide 🔽                                                                                                    |
| Short Match         Restr Enzymes           hide         Image: Match |                                                                                                    |                                                                                                    |
| *                                                                     | Phenotype and Disease Association                                                                                                    | is refresh                                                                                                    |
| -                                                                     | Genes and Gene Prediction Tracks                                                                                                    | s refresh                                                                                                    |
| UCSC Genes<br>pack                                                    | Alt Events CCDS                                                                                                    | RefSeq Genes     Other RefSeq       dense     hide                                                                                                    |
| MGC Genes ORFeome Clones                                              | TransMap Vega Genes                                                                                                    | Ensembl Genes AceView Genes                                                                                                    |
| pack 🗾 hide 🛨                                                         | hide 🔽 hide 🔽                                                                                                    | hide 🔽 hide 🔽                                                                                                    |
| SIB Genes     N-SCAN       hide     ▼                                 | CONTRAST     SGP Genes       hide     Image: Contract of the second second sec | Drop down controls                                                                                                    |
| Exoniphy     Augustus       hide     Inide                            | RNA Genes     ACEScan       hide     hide                                                                                                    | onfigure the data shown                                                                                                    |
| Pos Sel Genes                                                         | an the second and a strategy of the                                                                                                    |                                                                                                    |
| +                                                                     | mRNA and EST Tracks                                                                                                    | in the image above                                                                                                    |
|                                                                       | Expression                                                                                                    | refresh                                                                                                    |
| +                                                                     | Regulation                                                                                                    | refresh                                                                                                    |
| •                                                                     | Comparative Genomics                                                                                                    | refresh                                                                                                    |
| •                                                                     | Variation and Repeats                                                                                                    | refresh                                                                                                    |
| +                                                                     | Pilot ENCODE Regions and Gene                                                                                                    | refresh                                                                                                    |

## http://www.ensembl.org/

CEnsembl

Login / Register | BLAST/BLAT | BioMart | Docs & FAQs

**2**] -

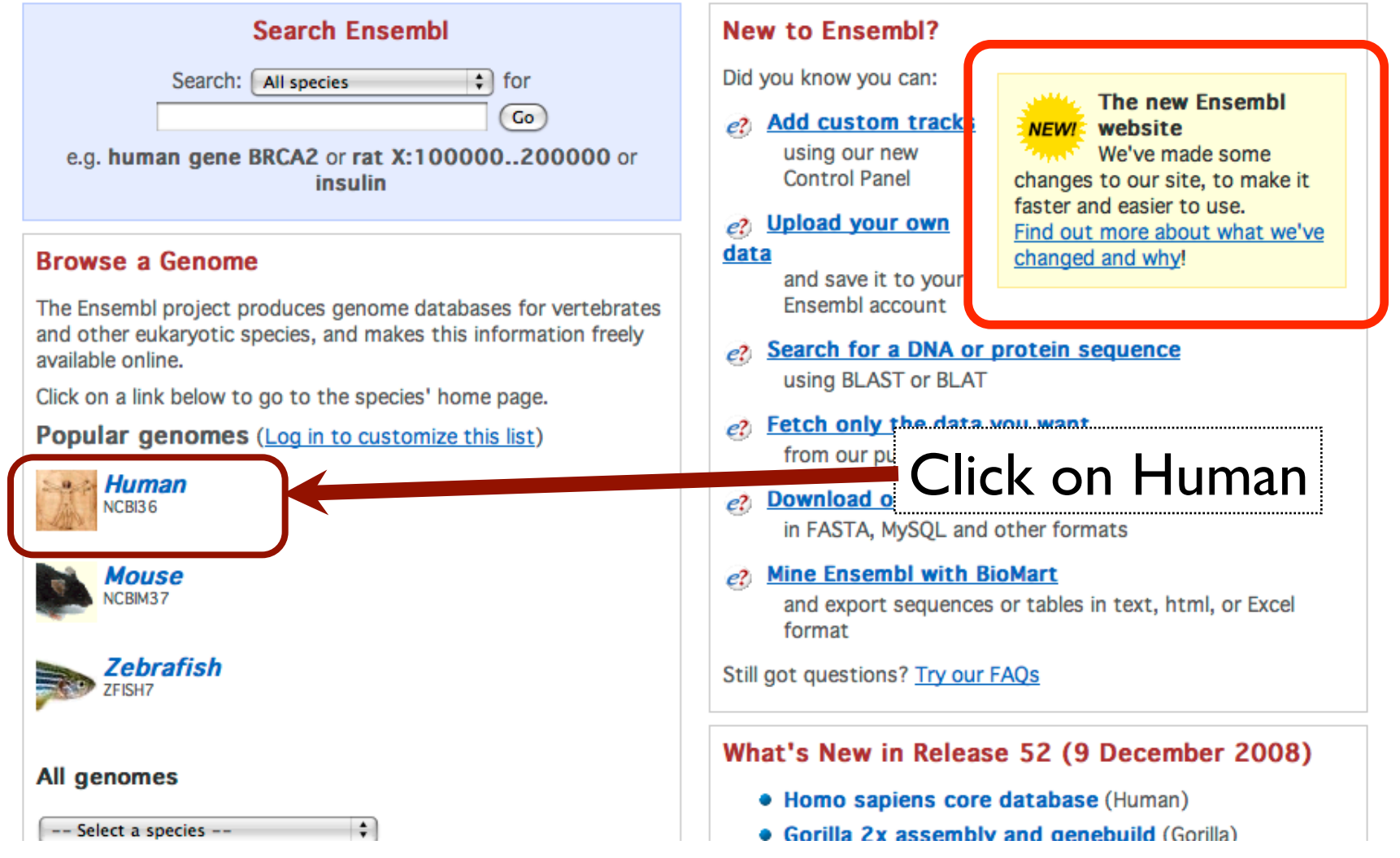

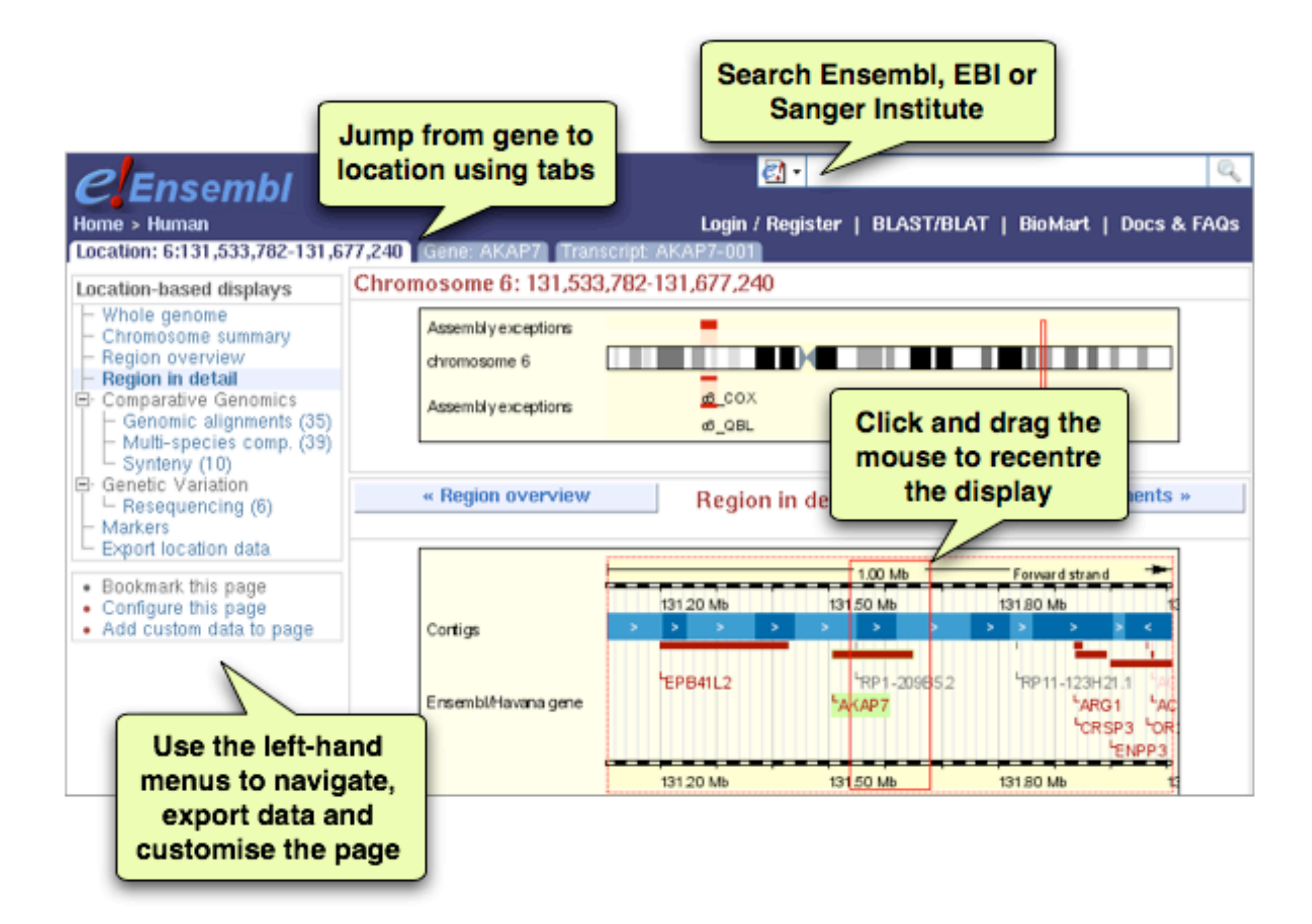

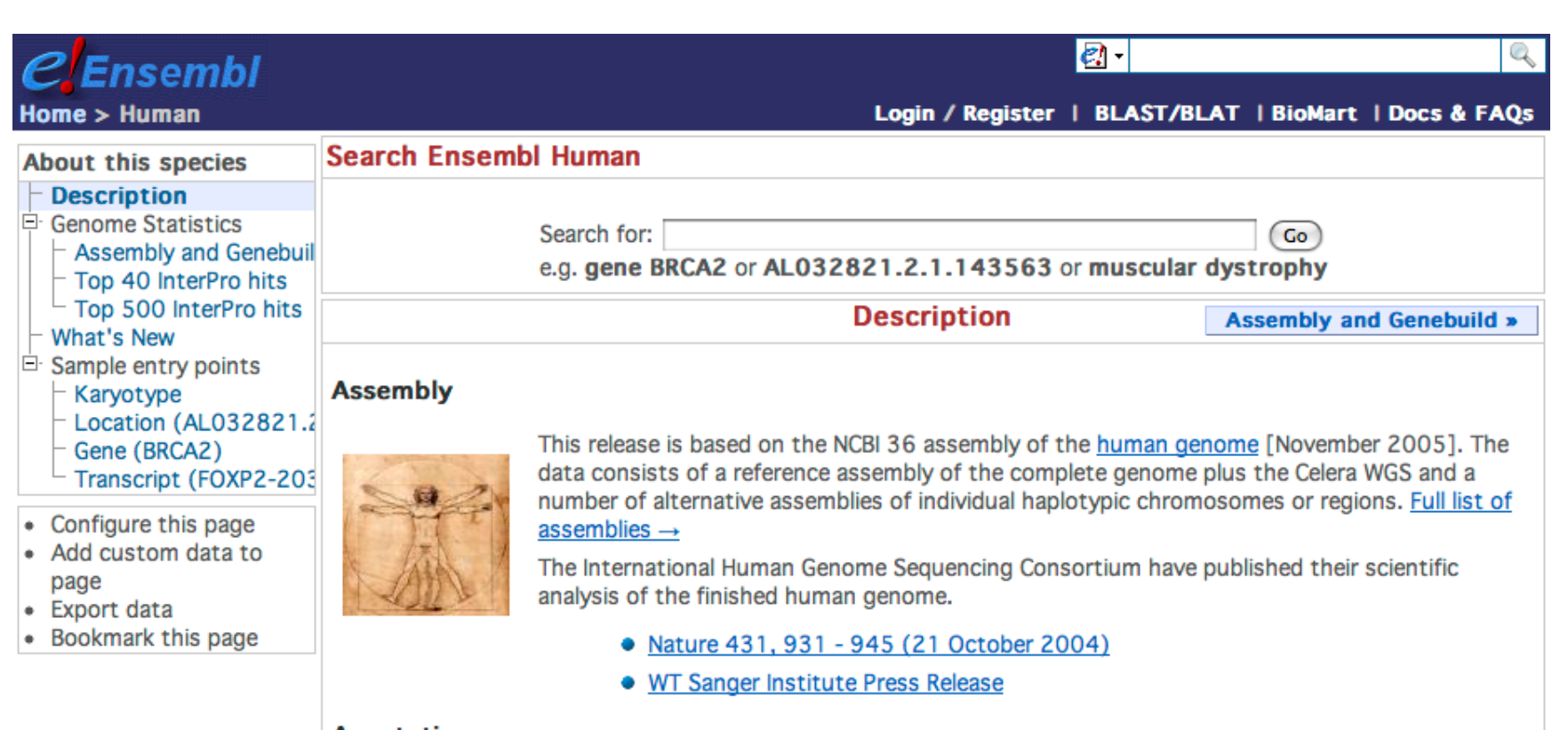

#### Annotation

Since release 38 (April 2006) the gene annotation presented has been a combined Ensembl-<u>Havana</u>, geneset which incorporates more than 18,000 full-length protein-coding transcripts annotated by the Havana team with the Ensembl automatic gene build. The human genome sequence is now considered sufficiently stable that since 2004 the major genome browsers have come together to produce a common set of identifiers where CDS annotations of transcripts can be agreed and these identifiers are also shown.

More information about the <u>CCDS project</u>.

The ENCODE (ENCyclopedia Of DNA Elements) project aims to find functional elements in the human genome.

• More information about the ENCODE resources at Ensembl.

Vega\* Additional manual annotation of this genome can be found in Vega

Ensembl release 52 - Dec 2008 © WTSI / EBI

About Ensembl | Contact Us | Help

| <i>C</i> Ensembl                                                                                                    |                                                                                                    |
|----------------------------------------------------------------------------------------------------|----------------------------------------------------------------------------------------------------|
| Home > Human<br>Genome                                                                                                    | Login / Register   BLAST/BLAT   BioMart   Docs & FAQs                                                                                                    |
| Search Ensembl                                                                                                    | Ensembl text search                                                                                                    |
| <ul> <li>Feature type (22)</li> <li>Domain (3)</li> <li>Homo sapiens (3)</li> <li>Gene (18)</li> <li>Homo sapiens (18)</li> <li>Marker (1)</li> <li>Homo sapiens (1)</li> <li>Species (1)</li> <li>Homo sapiens (22)</li> <li>Domain (3)</li> <li>Gene (18)</li> <li>Marker (1)</li> </ul> | brca1 corporate/tree:"Top/Species/Homo sapiens" corp Search<br>Your query matched 22 entries in the search database. Viewing hits 1-10<br>1 2 3<br>Ensembl Marker: BRCA1<br>A marker with 2 synonyms (262743 BRCA1)<br>Source: e52; Feature type: Marker; Homo sapiens; Species: Homo sapiens; Marker;<br>Ensembl protein_coding Gene: ENSG0000012048 (HGNC (automatic): BRCA1) [Region in detail]<br>Ensembl protein_coding gene ENS G0000012048 has 10 transcripts: ENST00000309486,<br>ENST00000346315, ENST00 10.51666, ENST000003522093, ENST00000353540, ENST00000354071,<br>ENST00000346315, ENST00 10.51666, ENST00000322682, ENST000003283691, preprinted pontider:                                                                                                    |
| <ul> <li>Configure this page</li> <li>Add custom data to page</li> <li>Export data</li> <li>Bookmark this page</li> </ul>                                                                                                    | ENSP00000013772 ENSP00000246907, ENSP00000310938, ENSP00000312236, ENSP00000326002, ENSP00000338607, ENSP00000350283, ENSP00000377285, ENSP00000377288, ENSP00000377294 and 35 exons: F1.c00000371140, ENSE00000729436, ENSE00000865492, ENSE00000865496, ENSE00100865503, ENSE00000865520, ENSE00000865521, ENSE00000865524, ENSE00000865528, ENS 0000865546, ENSE0000865551, ENSE0000865553, ENSE0000865557, ENSE0000865565, ENSE00001297284, ENSE00001312675, ENSE00001360157, ENSE00001360198, ENSE00001360203,                                                                                                    |
| Click                                                                                                    | CON E00001516235, ENSE00001516237, ENSE00001516259, ENSE00001577499,                                                                                                    |
| ENSG0000                                                                                                    | <b>DODI2048</b> eptibility protein (RING finger protein 53) [Source:UniProtKB/Swiss-Prot;Acc:P38398]         Affymx Microarray Pocus:       204531_s_at         Affymx Microarray HCG110:       1993_s_at, 604_at         Affymx Microarray HuGeneFL:       L78833_cds1_at, U64805_s_at         Affymx Microarray Human Exon 1.0 ST v2:       3722385, 3722425, 3679671, 3282866         Affymx Microarray U133:       211851_x_at, g6552300_3p_a_at, g2218153_3p_a_at, 204531_s_at         Affymx Microarray U95:       1993_s_at, 604_at, 33724_at         Agilent CGH:       A_14_P133777, A_14_P135846, A_14_P139703         Agilent Probe:       A_32_P180603, A_32_P405851, A_23_P207400         CCDS:       CCDS11458, CCDS11454, CCDS11457.1, CCDS11455.1, CCDS11459.1, CCDS11453, CCDS11458.1, |
|                                                                                                    | 14                                                                                                    |

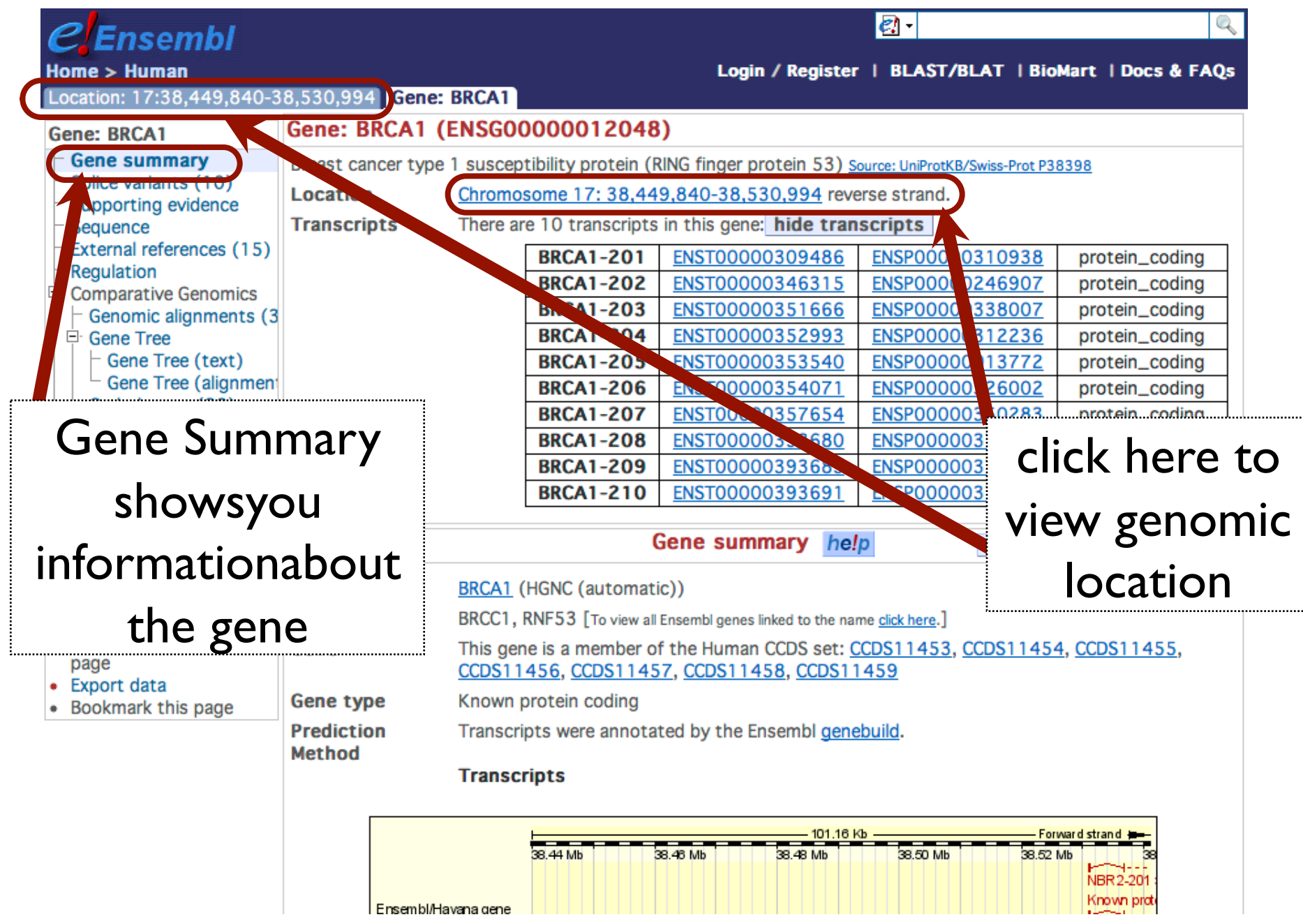

## Tasks

- Explore the information presented in the Gene Summary views.
  - Can you figure out how to visualize the alternatively spliced isoforms for BRCAI?
  - What can you find out about known variations in this gene?
- Using the Location Based Displays, can you figure out how to download the genomic sequence for the BRCA1 region?

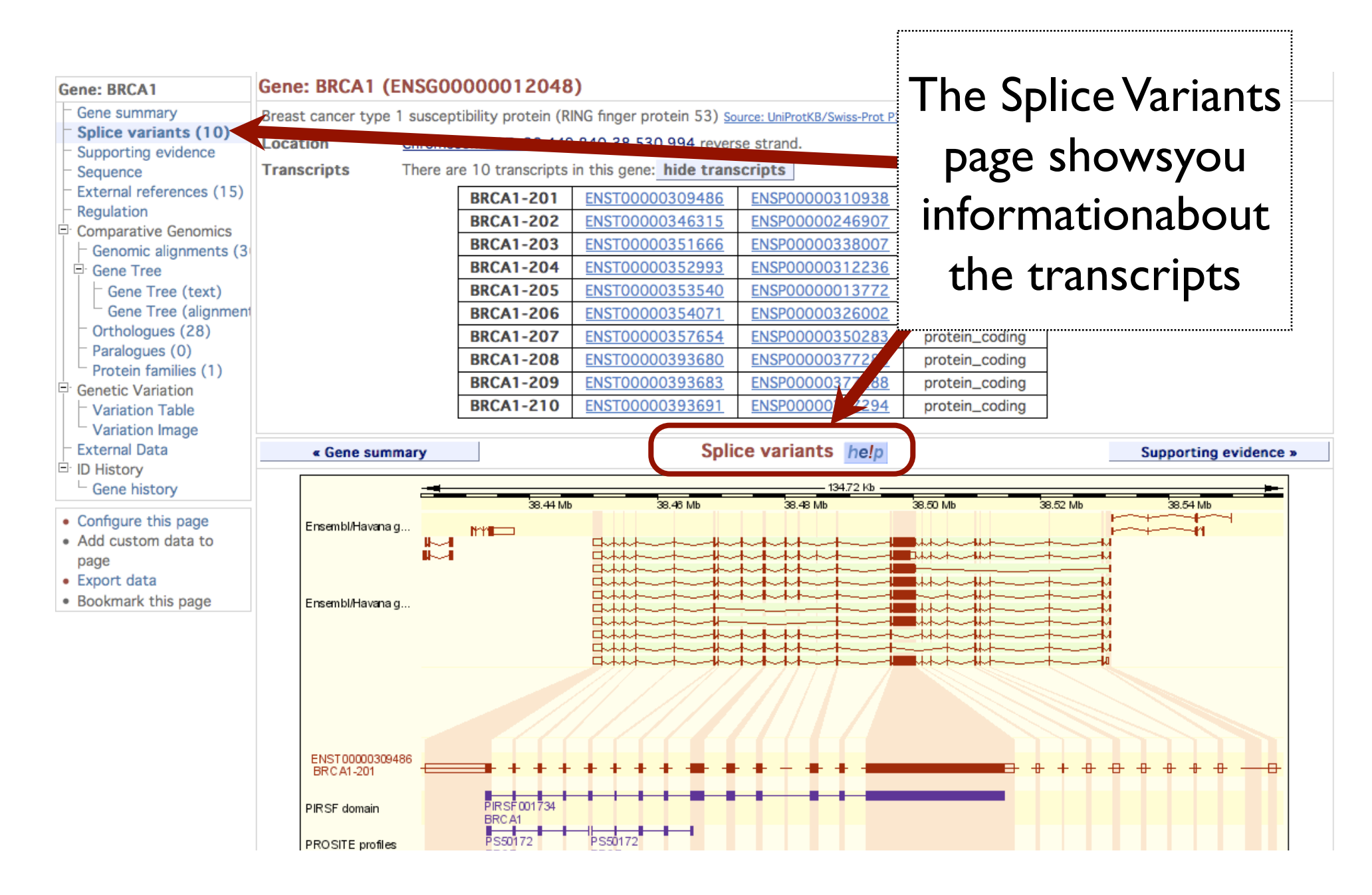

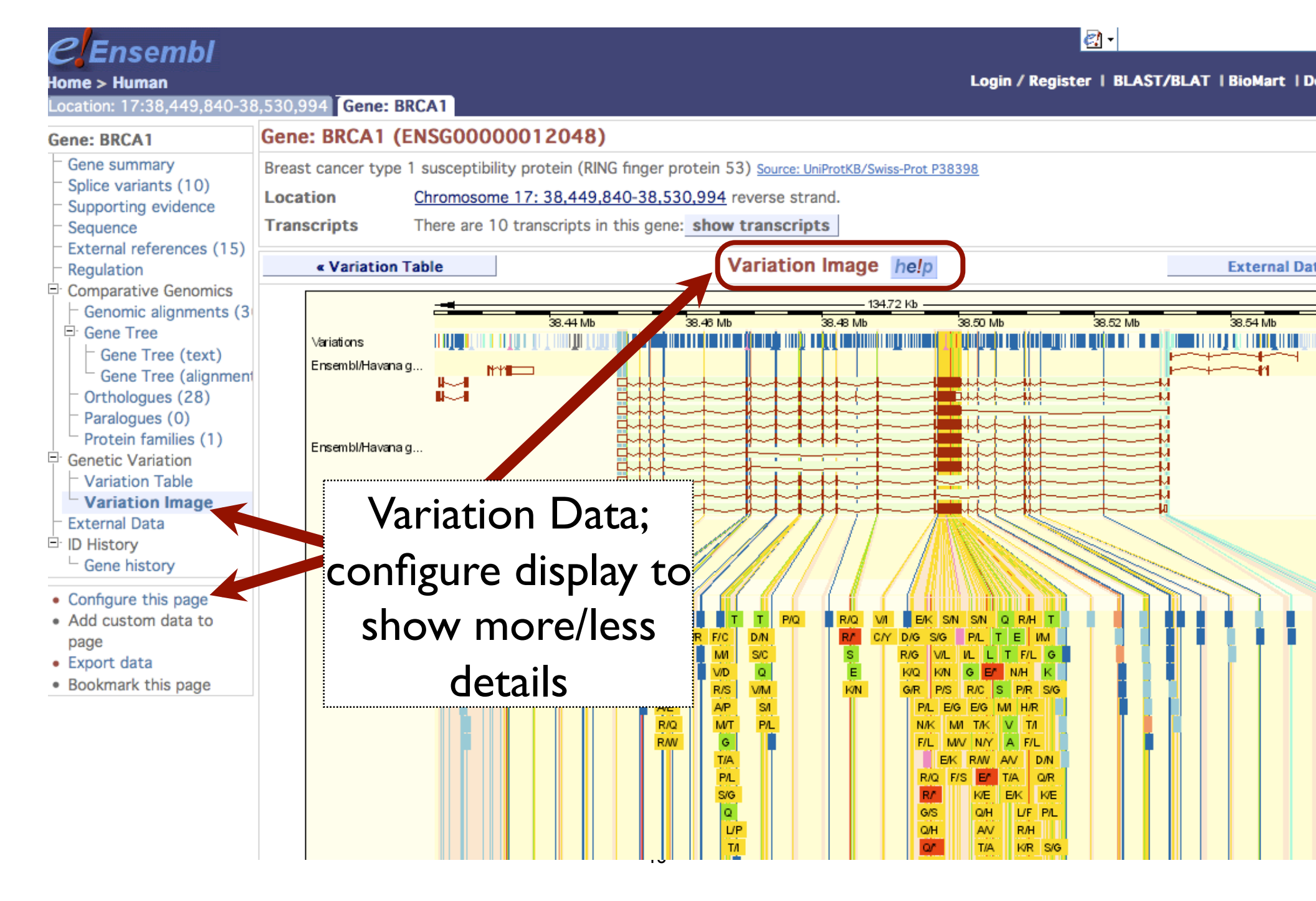

| <b>P</b> Fnsembl                                                                                                    |                             | A state of the state of the                                                                                                    |
|----------------------------------------------------------------------------------------------------|-----------------------------|----------------------------------------------------------------------------------------------------|
| Home > Human<br>Location: 17:38,449,84                                                                                                    | 10-38,530,994 Gene: BRC     | Login / Register   BLAST/BLAT   BioMart   Docs & FAQs                                                                                                    |
| Location-based                                                                                                    | Chromosome 17: 38,4         | 49,840-38,530,994                                                                                                    |
| - Whole genome                                                                                                    | chromosome 17               | p12 p11.2 q12 q22 q25.3                                                                                                    |
| - Chromosome summary                                                                                                    |                             | Export image                                                                                                    |
| - Region in detail                                                                                                    | « Region overview           | Region in detail he!p Genomic alignments »                                                                                                    |
| Comparative Genomics<br>Genomic alignments<br>Synteny (10)<br>Genetic Variation<br>Resequencing (6)<br>Linkage Data                        | Chromosome bands<br>Contigs | I.00 Mb         Forward strand           38.00 Mb         38.20 Mb         38.40 Mb         38.60 Mb         38.80 Mb           q21.31         q21.31         q21.31         q21.31         q21.31                                                                                                    |
| <ul> <li>Markers</li> <li>Configure this page</li> <li>Add custom data to page</li> <li>Export data</li> <li>Bookmark this page</li> </ul> | Ensembl/Havana g            | 'TUBG1'EZH1'VPS25 'AC016889.28 'BRCA1       'TMEM106A       'AC0876         'TUBG2 'RAMP2       'G6PC       'RPL27       'NBR2       'AC087650.12-2         'PLEKHH3       'CCDC56       'IFI85       'ARL4D       'ETN         'CNTNAP1       'BECN1       'VAT1       'DHX8         'CCR10       'WNK4       'RND2       'DHX8         'CNTD1       'AARSD1       'PSME3       'AOC2         'AOC3       'AOC3       'AC03       'AC03                                                                                                    |
|                                                                                                    | ncRNA gene                  | AC016889.20<br>Y RNA<br>SN ORA4 0<br>Y RNA<br>SN ORA4 0<br>SN ORA4 0<br>SN ORA4 0<br>SN |
|                                                                                                    |                             | Ensembl Homo sapiens version 52.36n (NCBI36) Chromosome 17: 37,990,417 - 38,990,410                                                                                                    |
| Export of                                                                                                    |                             | : 38449840 - 38530994 Go>                                                                                                    |
| available (                                                                                                    | on all                      | 81.16 Kb Forward strand                                                                                                    |
|                                                                                                    |                             | 38.45 Mb 38.47 Mb 38.49 Mb 38.51 Mb 38<br>021.31                                                                                                    |
| pages                                                                                                    | S d el. 29 way              | Constrained elements for 29 eutherian mammals EPO                                                                                                    |
| IO                                                                                                    | 1.68                        |                                                                                                    |

# On your own....

Follow the next few slides to explore the genomic region for BRCA1 using the

NCBI MapViewer system.

### http://www.ncbi.nlm.nih.gov/mapview/

| $\gtrsim$ NCBI Home GenBank                | BLAST                                |                                |                          |                    |              |
|--------------------------------------------|--------------------------------------|--------------------------------|--------------------------|--------------------|--------------|
| Map Viewer Home                            |                                      |                                |                          |                    | <u>H</u> elp |
| The M                                      | Ap Viewer provides a wide variety of | fgenome mapping and sequencing | data. More               | 9                  |              |
| Search v                                   | Vertebrates                          |                                |                          |                    | (16)         |
|                                            | Mammals                              |                                |                          |                    | (14)         |
| Select Group or Organism                   | Primates                             |                                |                          |                    | (3)          |
| for:                                       | Scientific name                      | Common name                    | Build                    | Tools              |              |
| Go                                         | Homo sapiens                         | human                          | Build 36.3<br>Build 35.1 | Q B C7 G<br>Q B C7 |              |
| Tools Legend 🔹                             | Macaca mulatta                       | rhesus macaque                 | Build 1.1                | Q B G              |              |
|                                            | Pan troglodytes                      | chimpanzee                     | Build 2.1                | 9 B G              | )            |
| Search or Browse the Genome                | Rodents                              |                                |                          |                    | (2)          |
| B BLAST                                    | Scientific name                      | Common name                    | Build                    | Tools              |              |
| C) Clone Finder                            | Mus musculus                         | laboratory mouse               | Build 37.1               | QBCIG              | )            |
| G Genome Resources page                    | )                                    |                                | Build 36.1               | Q B                |              |
| News                                       | Rattus norvegicus                    | rat                            | RGSC v3.4                | Q B G              | j.           |
| American under antennal for his 20 cont    | Monotremes                           |                                |                          |                    | (1)          |
| human genome build 36                      | Marsupials                           |                                |                          |                    | (1)          |
| An apportation undate for the human denome | Other Mammals                        |                                |                          |                    | (7)          |
| (NCBI Build 36.3) more                     | Other Vertebrates                    |                                |                          |                    | (2)          |
| Show all                                   | Invertebrates                        |                                |                          |                    | (12)         |
| Related Resources                          | Protozoa B                           |                                | vo builds                | of                 | (18)         |
|                                            | Plants Q                             |                                |                          | •                  | (46)         |
| NCBI Home<br>NCBI Web Search               | 🔻 Fungi 🔍 B                          | hum                            | n·Note r                 | nanv               | (17)         |
| NCBI Site map                              | Scientific name                      | Indine                         |                          |                    |              |
| Genome Biology                             | Aspergillus clavatus                 |                                |                          |                    | )            |
| Entrez (Global Query)                      | Aspergillus fumigatus                | genc                           | omes avai                | ladie              | )            |
| BLAST                                      | Aspergillus niger                    |                                |                          |                    | )            |
| Map Viewer FTP                             | Candida glabrata                     |                                | Build 1.1                | Q B                |              |
| Small Conomos                              | Cryptococcus neoformans              |                                | Build 2.1                | 9 B                |              |
| Sinai Genomes 🔹                            | Debaryomyces hansenii                |                                | Build 1.1                | 9 B                |              |
| Bactoria (P)                               | Encephalitozoon cuniculi             |                                | Build 1.1                | 9 B                |              |
| Daviena                                    | Eremothecium aossvoii                |                                | Build 3.1                | (Q) (B)            |              |

| S NCBI                              |                                                      | ( )                                  | <u>N</u>                             | CBIN                                 | lap                          | View                       | er.                          |                             |                                     |                                       |                                                   |                                                     |                                          |                                          |
|-------------------------------------|------------------------------------------------------|--------------------------------------|--------------------------------------|--------------------------------------|------------------------------|----------------------------|------------------------------|-----------------------------|-------------------------------------|---------------------------------------|---------------------------------------------------|-----------------------------------------------------|------------------------------------------|------------------------------------------|
| PubMed                              | Nucleotido                                           | Protoin                              | 6                                    | onomo                                |                              | Gene                       |                              | Str                         | ucture                              |                                       | PopSet                                            | Tavono                                              | -                                        | Help                                     |
| Search for BRCA1                    |                                                      | on ch                                | iromoson                             | <u>ne(s)</u>  17                     |                              |                            |                              | assen                       | nbly                                | All                                   |                                                   | ► Find                                              | Advanc                                   | ed Search                                |
| Map Viewe<br>Map Viewer Home        | <u>Homo sapier</u><br>Build 36.2 statis              | n <u>s (huma</u><br>stics <u>Swi</u> | <u>an)</u> gene<br>tch to pre        | ome vie<br>evious bu                 | w                            |                            |                              |                             |                                     |                                       |                                                   | BLAST se                                            | earch the hu                             | man genome                               |
| Mr Viewer Help<br>Human Maps Help   |                                                      | ۱.                                   |                                      |                                      |                              |                            |                              |                             |                                     |                                       |                                                   |                                                     |                                          |                                          |
| Release Notes                       |                                                      | ļĮ                                   | ļ                                    | ļļ                                   | ļ                            | Q                          | 1                            | 0                           | 1                                   | 0                                     | 0.                                                |                                                     |                                          |                                          |
| NCBI Resources<br>Genome Project    |                                                      |                                      |                                      |                                      |                              |                            | ĺ                            |                             | İ                                   | ĺ                                     | I                                                 |                                                     |                                          |                                          |
| TaxPlot                             | 1                                                    | 2 3                                  | 4                                    | 56                                   | Z                            | 8                          | 2                            | <u>10</u>                   | <u>11</u>                           | <u>12</u>                             | <u>13</u>                                         |                                                     |                                          |                                          |
| Consensus CoDing<br>Sequence (CCDS) |                                                      |                                      |                                      |                                      |                              |                            |                              | 1                           |                                     |                                       |                                                   |                                                     |                                          |                                          |
| Human Genome<br>Resources           | Ì                                                    | <b>i</b> 1                           | Ì                                    | 11                                   | 8                            | 8                          | ì                            | ľ                           | ì                                   | •                                     |                                                   |                                                     |                                          |                                          |
| NCBI Handbook                       | <u>14</u>                                            | <u>15 16</u>                         | <u>17</u>                            | • •<br>18 <u>19</u>                  | <u>20</u>                    | <u>21</u>                  | 22                           | ×                           | Y                                   | MT                                    |                                                   |                                                     |                                          |                                          |
| RefSeq                              | _                                                    |                                      |                                      |                                      |                              |                            |                              |                             |                                     |                                       |                                                   |                                                     |                                          |                                          |
| Whole Genome<br>Association (WGA)   | Lineage:<br>Primates; H                              | <u>Eukaryota</u><br>aplorrhini       | a; <u>Metazo</u><br>; <u>Catarrh</u> | oa; <u>Chorc</u><br>ini; <u>Hom</u>  | <u>lata; C</u><br>inidae     | raniata<br>; <u>Hom</u> a  | ; <u>Ver</u><br>); <u>Ho</u> | <u>tebrata</u><br>mo sap    | ; <u>Eute</u><br>iens               | leosto                                | <u>mi; Mamm</u>                                   | alia; Eutheria;                                     | Euarchont                                | oglires;                                 |
| Organism Data in<br>GenBank<br>EST  | September 200<br>the genome ass<br>display and for I | 6: NCBI r<br>sembly. Th<br>BLAST. Fo | eleased a<br>ne previo<br>or additio | an annota<br>us versio<br>nal inforr | ation u<br>n of th<br>nation | ipdate<br>le geno<br>about | for th<br>ome a<br>chan      | e huma<br>assemb<br>ges, st | an ger<br>oly, <u>NC</u><br>atistic | nome<br><mark>CBI Bu</mark><br>s, and | (NCBI Build<br>ild <u>35.1</u> , ca<br>the status | d 36.2); this up<br>an still be acce<br>of the CCDS | odate does<br>ssed for M<br>project plea | not change<br>ap Viewer<br>ase refer to: |
| Genomic                             | Release                                              | Votes                                |                                      |                                      |                              |                            |                              |                             |                                     |                                       |                                                   |                                                     |                                          |                                          |
| mRNA                                | <u>CCDS Press</u>                                    | oject                                |                                      |                                      |                              |                            |                              |                             |                                     |                                       |                                                   |                                                     |                                          |                                          |
| Protein                             | The NCBI Map                                         | Viewer pro                           | ovides ar                            | aphical d                            | isplay                       | s of fea                   | atures                       | s on the                    | hum                                 | an dei                                | nome seau                                         | ence assembl                                        | v as well a                              | s                                        |

The NCBI Map Viewer provides graphical displays of features on the human genome sequence assembly as well as

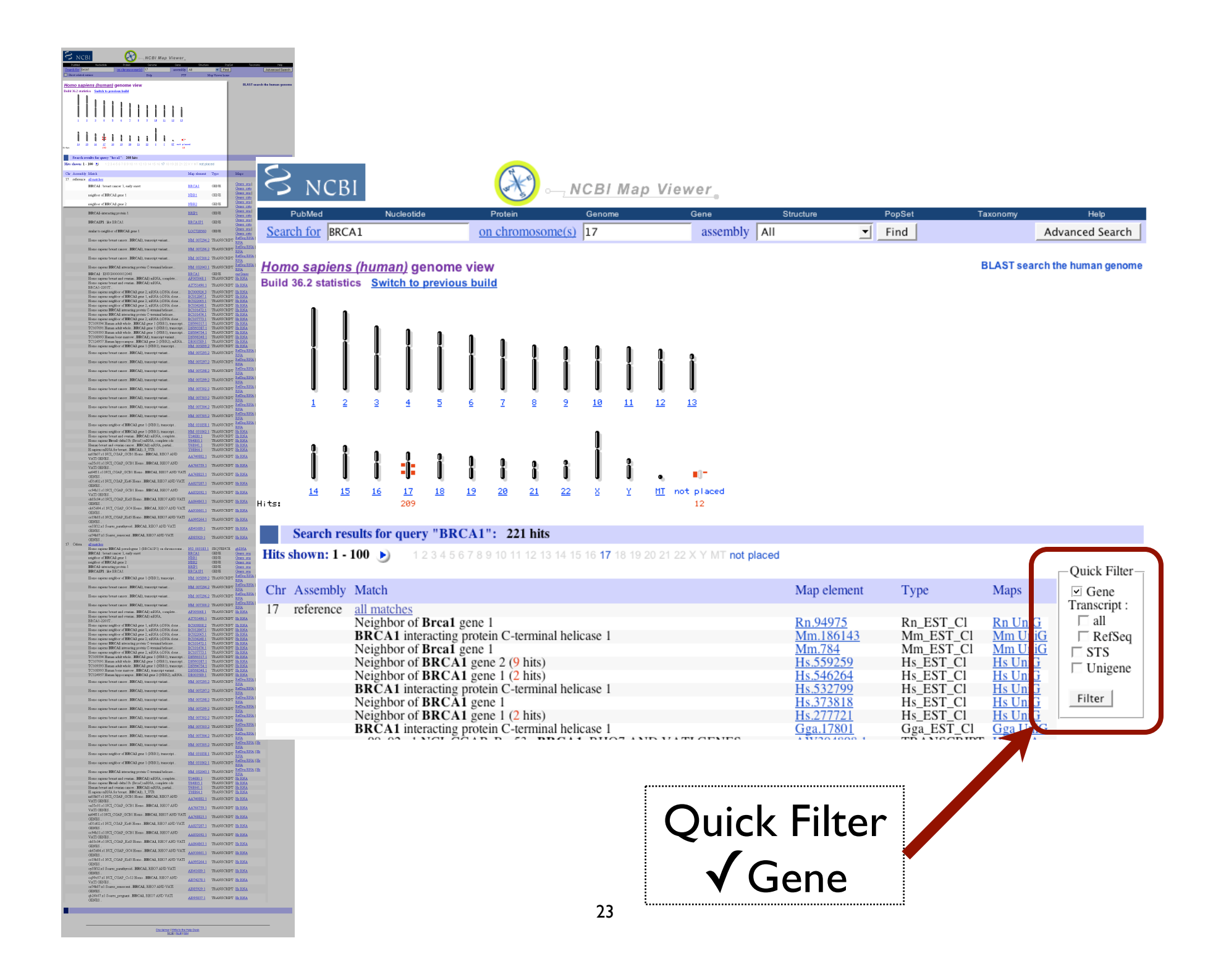

#### <u>Homo sapiens (human)</u> genome view Build 36.2 statistics <u>Switch to previous build</u>

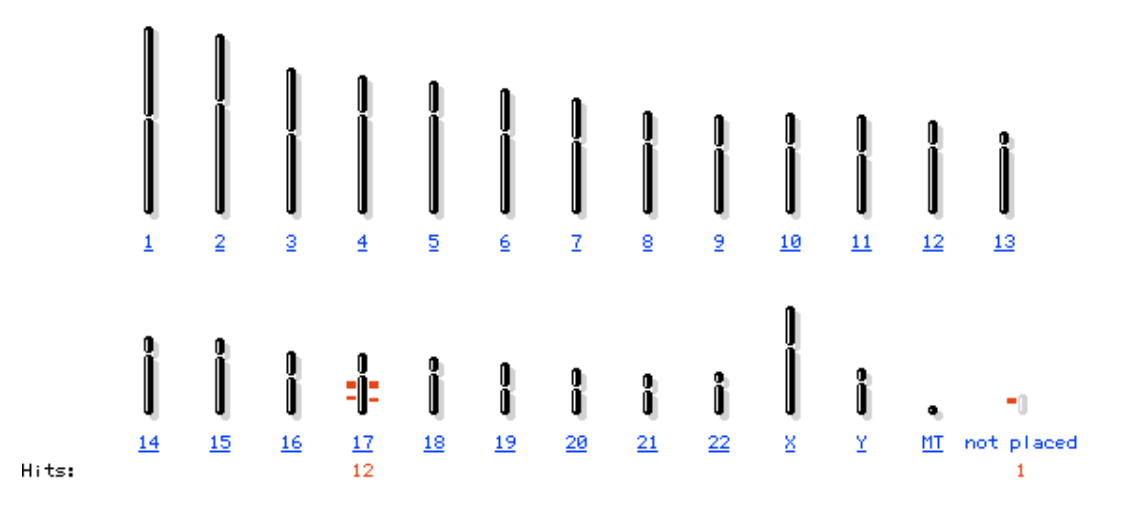

#### Search results for query "BRCA1 AND gene[obj\_type]": 13 hits

| Chr           | Assembly  | Match                                | Map element | Туре | Maps                   |
|---------------|-----------|--------------------------------------|-------------|------|------------------------|
| 17            | reference | all matches                          |             |      |                        |
|               |           | similar to neighbor of BRCA1 gene 1  | LOC728560   | Gene | Genes cyto Genes seq   |
|               |           | BRCA1P1 : like BRCA1                 | BRCA1P1     | Gene | Genes cyto Genes seq   |
|               |           | BRCA1-interacting protein 1          | BRIP1       | Gene | Genes cyto Genes seq   |
|               |           | neighbor of BRCA1 gene 2             | NBR2        | Gene | Genes cyto Genes seq   |
|               |           | neighbor of BRCA1 gene 1             | NBR1        | Gene | Genes eyte   Genes seq |
|               | (         | BRCA1 : breast cancer 1, early onset | BRCA1       | Gene | Genes cyto Genes seq   |
|               |           | BRCA1 : ENSG00000012048              | BRCA1       | GENE | ensGenes               |
| 17            | Celera    | an matches                           |             |      |                        |
|               |           | BRCA1P1 : like BRCA1                 | BRCA1P1     | GENE | Genes seq              |
|               |           | BRCA1-interacting protein 1          | BRIP1       | GENE | Genes seq              |
|               |           | neighbor of BRCA1 gene 2             | NBR2        | GENE | Genes seq              |
|               |           | neighbor of BRCA1 gene 1             | NBR1        | GENE | Genes seq              |
|               |           | BRCA1 : breast cancer 1, early onset | BRCA1       | GENE | Genes seq              |
| 17:not plz_ed | reference | similar to neighbor of BRCA1 gene 1  | LOC727732   | GENE | Genes seq              |

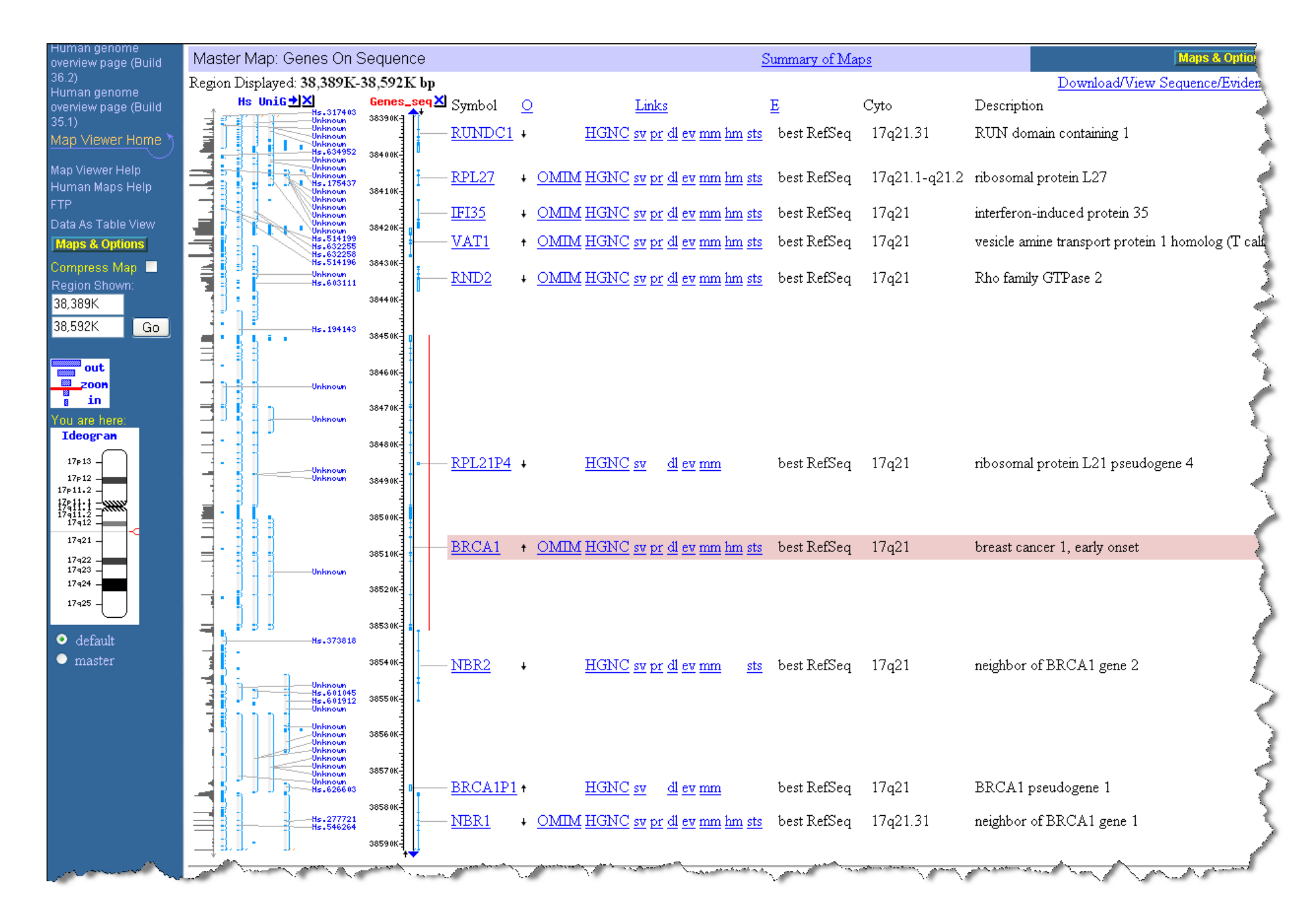

### Two tasks

- Can you figure out how to LinkOut to the OMIM and/or Homologene entries for BRCA1?
- Can you figure out how to download the genomic sequence for the BRCA1 region?

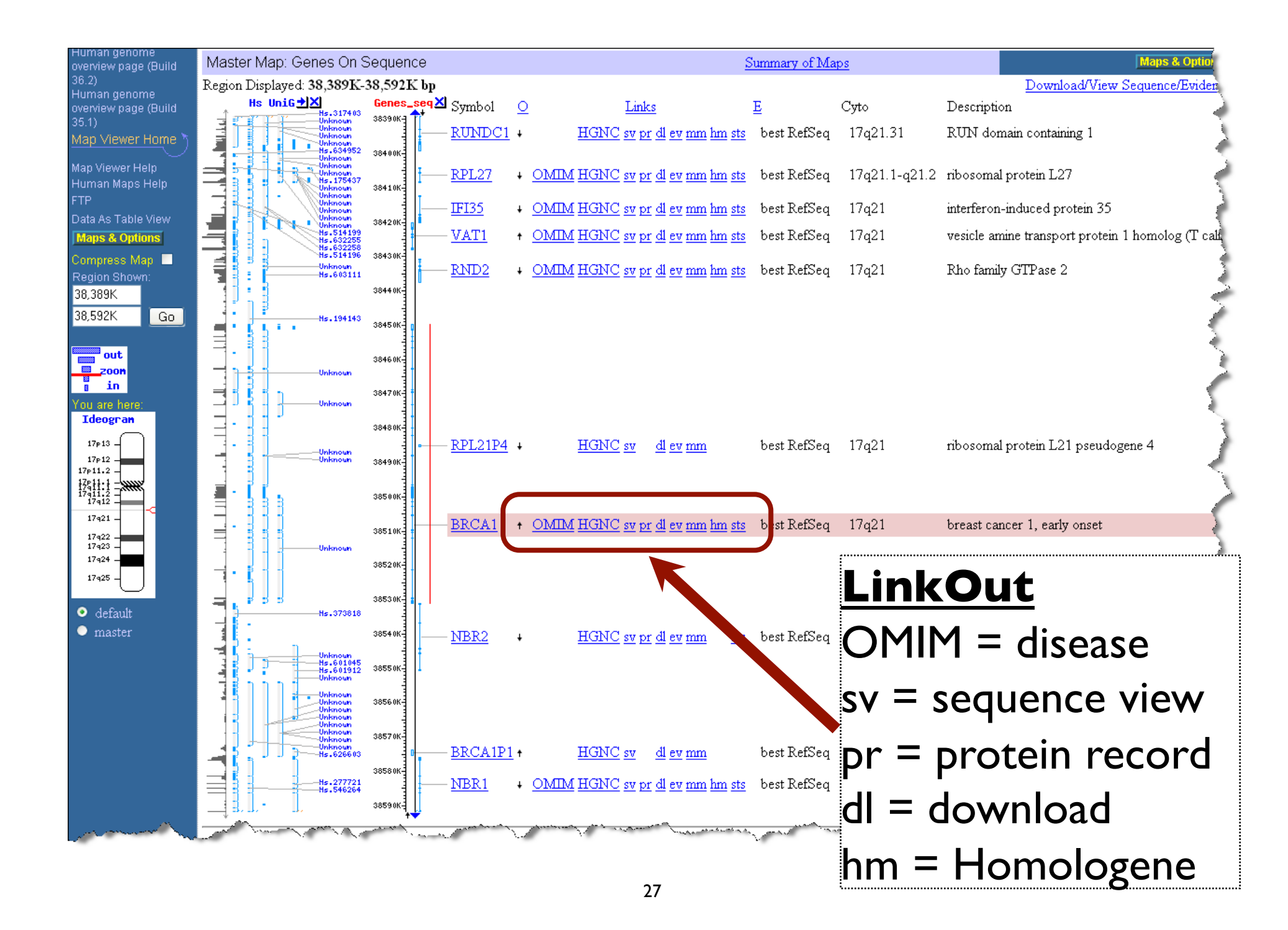

Artemis genome browser for prokaryotic genomes

## Download Artemis to Desktop

http://www.sanger.ac.uk/Software/Artemis/v9/

### Google: "artemis v9"

| wellcome trust<br>Sangel                         | r     |                             |                                                                                                    |               | 07                 | J.        | 1          | 5             |             |              |           |
|--------------------------------------------------|-------|-----------------------------|----------------------------------------------------------------------------------------------------|---------------|--------------------|-----------|------------|---------------|-------------|--------------|-----------|
| 🗠 🚔 🕬 RSS                                        | Info  | ormation                    | Project                                                                                             | ts            | Other Services     |           |            |               |             |              |           |
| 101100110001000100100100<br>01011000111101010010 |       | Artemi                      | s Rel                                                                                               | ease 9        |                    |           |            |               |             |              |           |
| Software                                         |       | Gettin                      | g and                                                                                               | d Insta       | Illing Relea       | ase 9     | )          |               |             |              |           |
| Production s/w                                   | ition | Release 9                   | of Arterr                                                                                           | nis is availa | able for Unix, Mac | cintosh a | ind Window | vs. This is a | stable rele | ase of Artem | is, which |
| Mapping s/w 💌                                    | iviga | lf yo                       | If you have <u>Java Web Start</u> available try clicking below:<br>LAUNCH ARTEMIS<br>Alternatively: |               |                    |           |            |               |             |              |           |
| Analysis s/w 🛛 👻                                 | NS.   |                             |                                                                                                    |               |                    |           |            |               |             |              |           |
| Format Specs 🛛 👻                                 | Hide  | LA                          |                                                                                                    |               |                    |           |            |               |             |              |           |
| Perl Modules 🛛 👻                                 |       | Alte                        |                                                                                                    |               |                    |           |            |               |             |              |           |
|                                                  | V     | FT                          | P: Art                                                                                              | temis V9 fo   | or UNIX            |           |            |               |             |              |           |
| Website Search                                   |       | W                           | WW: Art                                                                                             | temis V9 fo   | or UNIX            |           |            |               |             |              |           |
| People Search                                    |       | ETP: Artemis V9 for MacOSX  |                                                                                                    |               |                    |           |            |               |             |              |           |
| Library Services                                 |       | WWAA: Artemis V9 for MacQSX |                                                                                                    |               |                    |           |            |               |             |              |           |
| Site Map                                         |       | FT                          | P: Art                                                                                              | temis V9 fo   | or Windows         |           |            |               |             |              |           |
| Feedback / Help                                  |       | W                           | WW: Art                                                                                             | temis V9 fo   | or Windows         |           |            |               |             |              |           |
|                                                  | I     |                             |                                                                                                    |               |                    |           |            |               |             |              |           |

### Rhodobacter sphaeroides

| S NCBI                                                                                                    | ENTREZ Genome Project                                                                                                    | connection<br>information<br>discovery                                    | My NCBI 22<br>Welcome pjaschke. [Sign Out] |
|----------------------------------------------------------------------------------------------------|----------------------------------------------------------------------------------------------------|---------------------------------------------------------------------------|--------------------------------------------|
| All Databases<br>Search Genome Project<br>Limits Preview/Inde                                                                                     | t v for Go Cler                                                                                                    | Genome Structure PMC<br>ar                                                | Taxonomy Books                             |
| Display Overview All: 1 Environmenta                                                                                                    | ✓ Show 20 ✓ Send to ✓ tal: 0 Eukaryotes: 0 Prokaryotes: 1 😿                                                                                                    |                                                                           | linke                                      |
| Genome Project > Rhodo                                                                                                    | obacter sphaeroides > <b>Rhodobacter sphaeroides 2.4.1</b> project at DOE J                                                                                                    | foint Genome Institute                                                    | 2                                          |
| Resource Links                                                                                                    | Metabolically diverse phototrophic bacterium.                                                                                                    | cterales: Rhodohacteraceae: Rhodohacter: Rhodohacte                       | Project data                               |
| BLAST genome     FTP     TaxPlot     Organism data     in GenBank     Genomic     mRNA     Protein     Sequencing     Centers     DOE Joint       | Photo: DOE Joint Genome Institute                                                                                                    | 943016 m                                                                  |                                            |
| <ul> <li>Genome institute</li> <li>Related<br/>Resources</li> <li>R. sphaeroides<br/>Genome</li> <li>Other<br/>Databases</li> <li>GOLD</li> </ul> | Genome Projects         Genome sequencing: <i>Rhodobacter sphaeroides 2.4.1</i> (Project ID: 56) at DOE Joint Genome Im<br>⊞ Expand to show the list of Centers <i>Rhodobacter sphaeroides ATCC 17025 Rhodobacter sphaeroides ATCC 17025 DOE Joint Genome Institute DOE Joint Genome Institute DOE Joint Genome Institute DOE Joint Genome Institute Rhodobacter sphaeroides ATCC 17029 at US DOE Joint Genome In DOE Joint Genome Institute Rhodobacter sphaeroides KD131 at GenoTech corp.</i> | <u>Institute</u> [Complete]<br>1stitute [Complete]<br>1stitute [Complete] |                                            |

### The photosynthetic co-complex

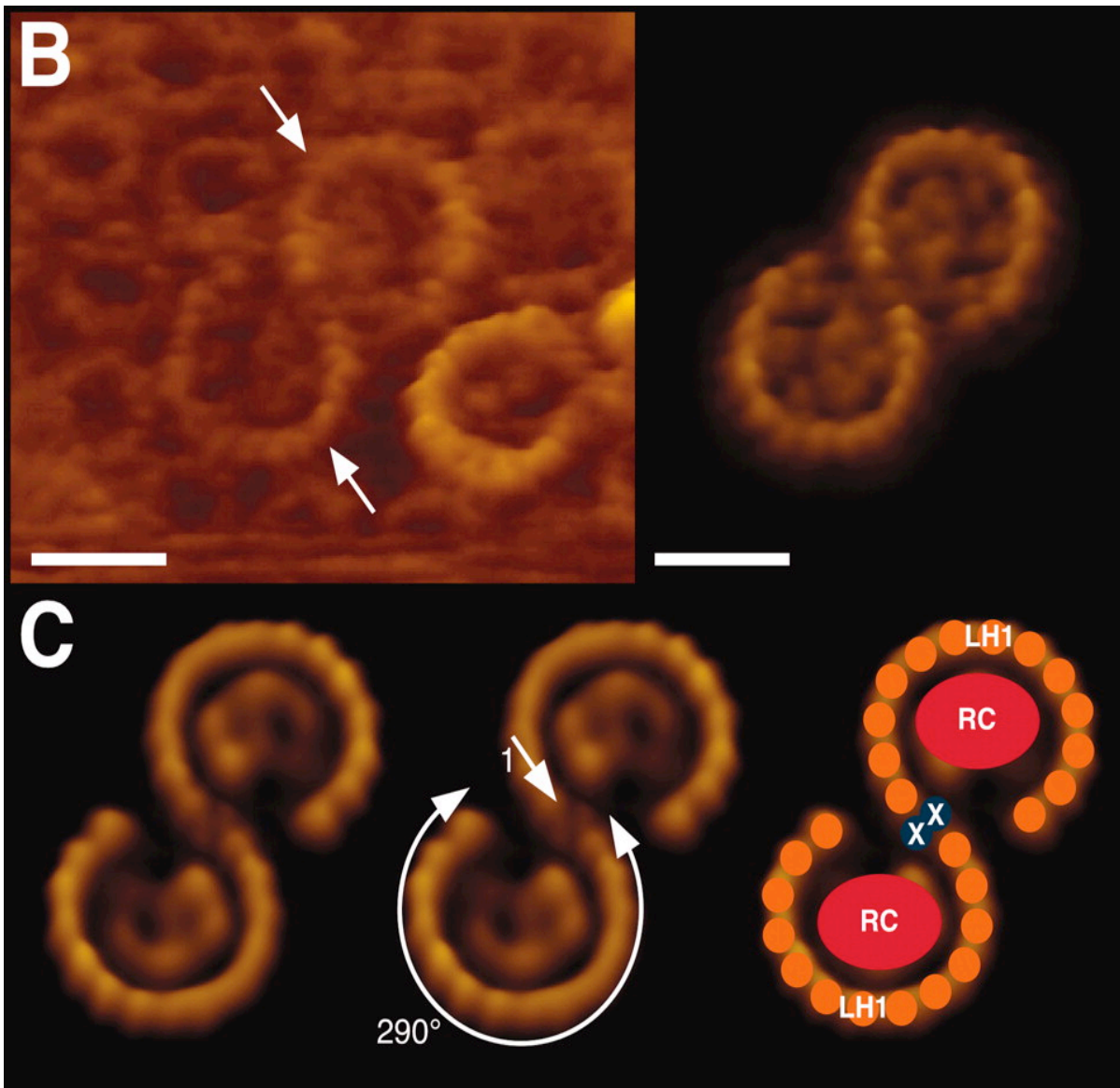

## **Co-complex** Structure

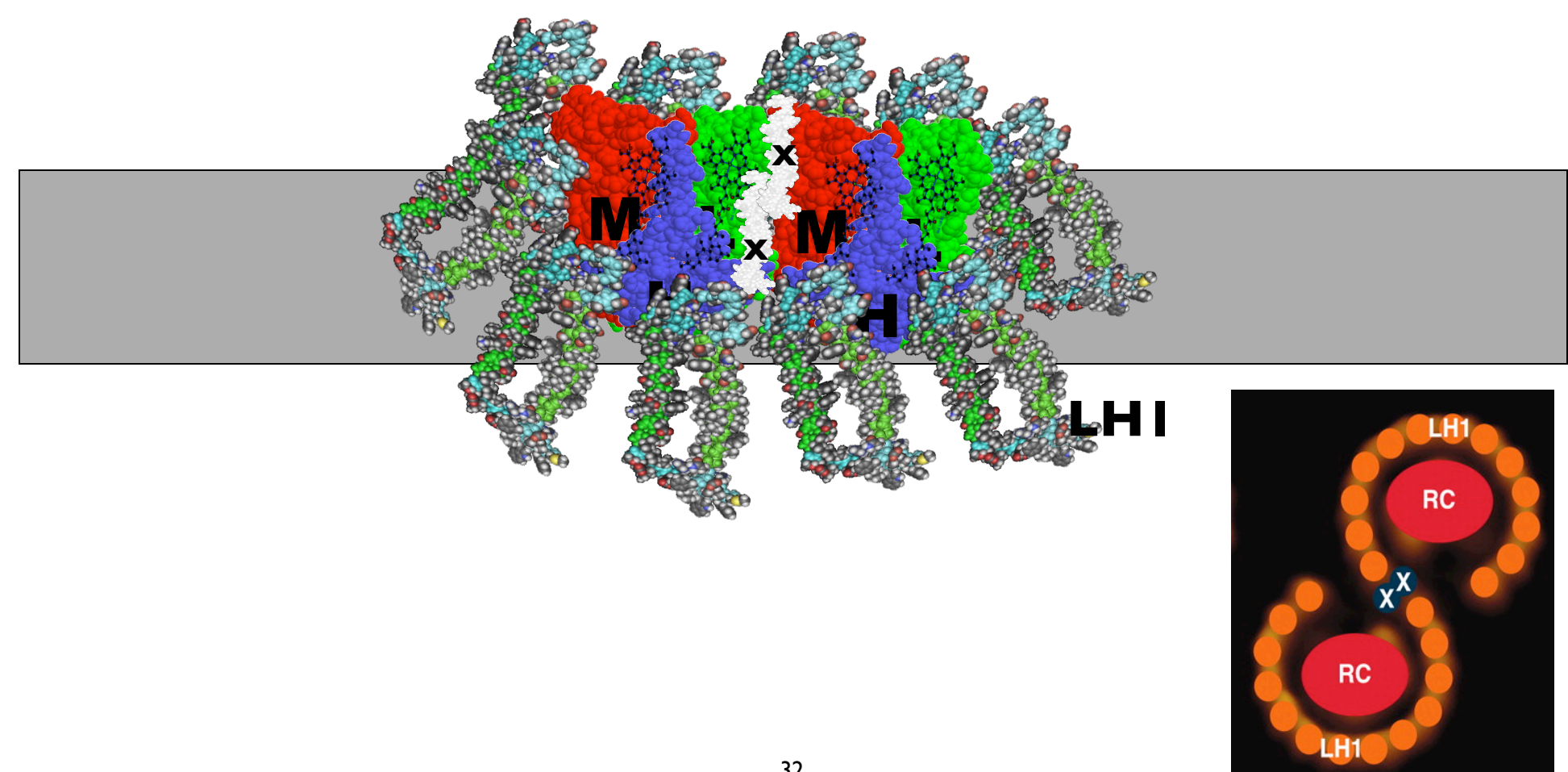

### The photosynthetic gene cluster

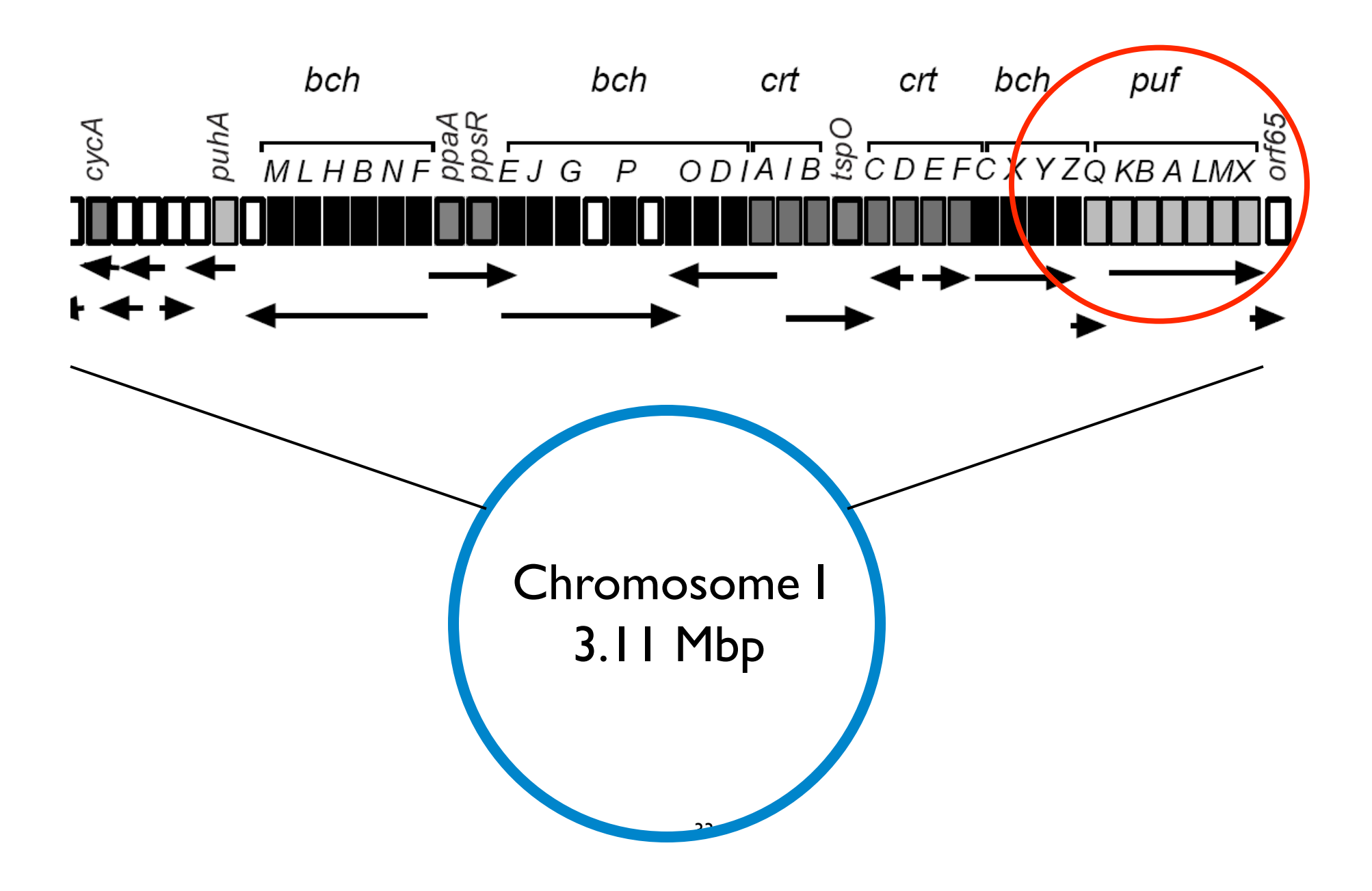

### Download and Extract Sequence File for Chromosome I

I. Go to <u>www.rhodobacter.org</u> 2. Click 'Finished Genome + GenBank files'

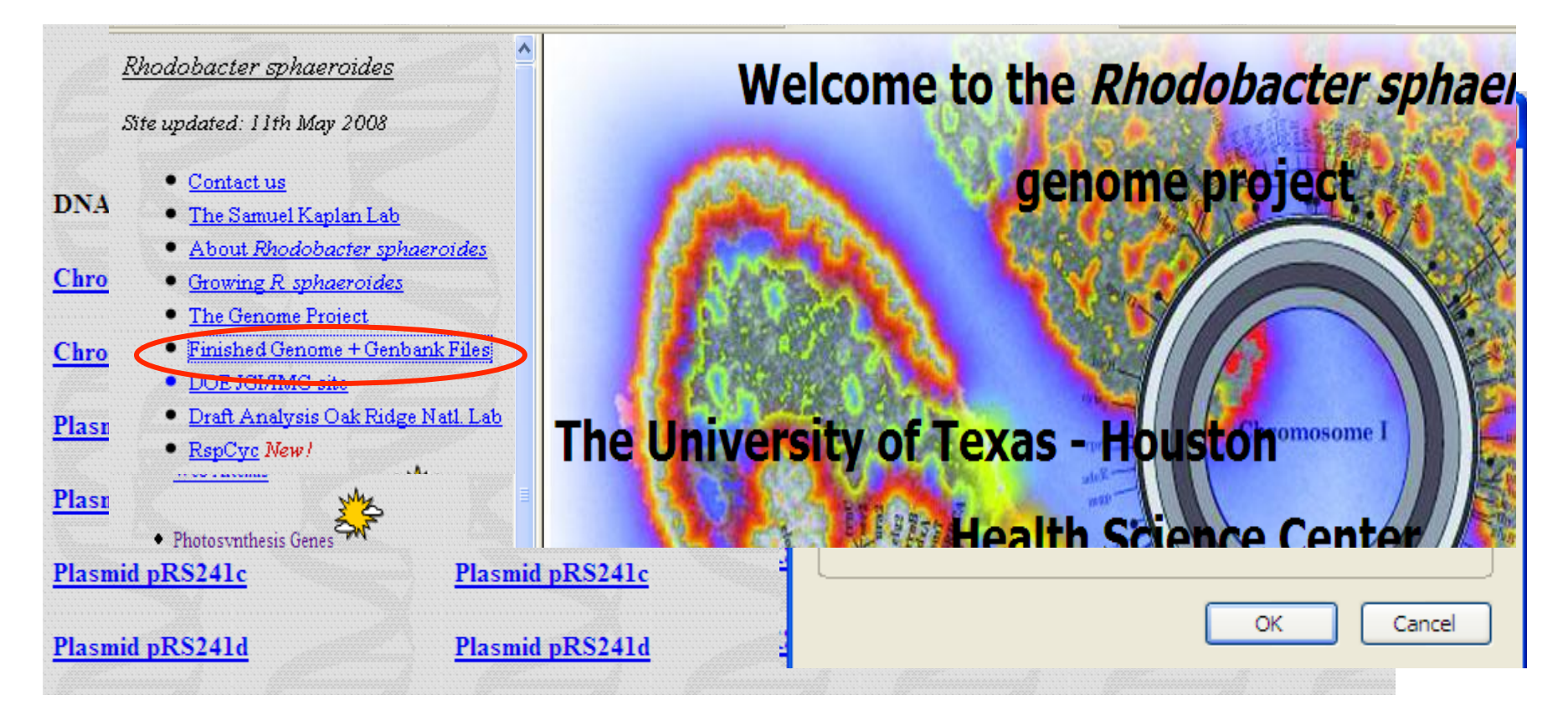

### Download and Extract Sequence File for Chromosome I

3. Find 'rsph\_chrl.zip' file.

4. Right click on file and then choose 'Extract to rsph\_chrl\'

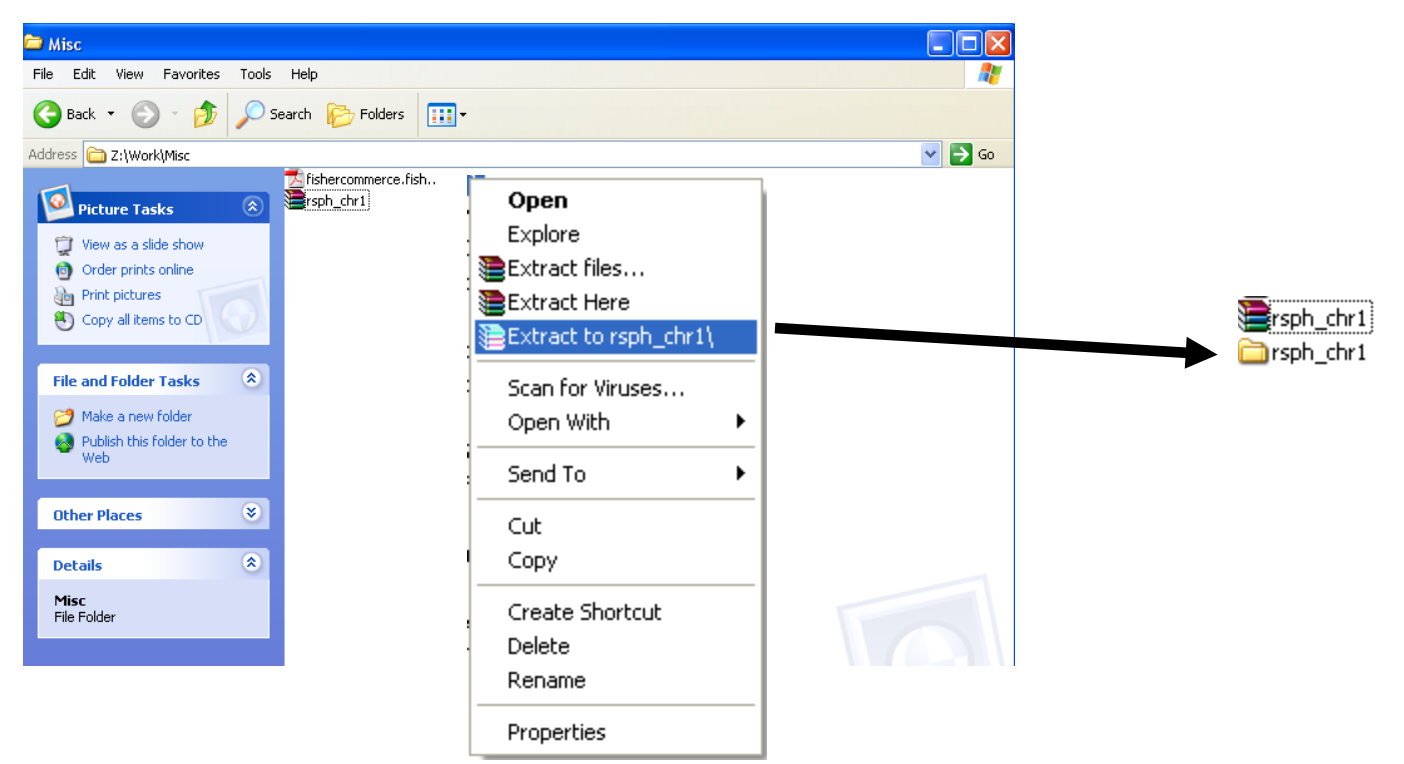

### Start Artemis and Load Chromosome I File

| ĝ 👝 | Misc                                                                                                    |  |  |  |  |  |  |  |
|-----|----------------------------------------------------------------------------------------------------|--|--|--|--|--|--|--|
| ιF  | 🕴 Artemis Release 9                                                                                             |  |  |  |  |  |  |  |
| A(  | Artemis<br>Release 9<br>1. Standard<br>Copyright 1998 - 2007<br>Genome Research Limited<br>The Sanger Institute |  |  |  |  |  |  |  |
| F   | File and Folder Tasks                                                                                           |  |  |  |  |  |  |  |

### Menu Bar

File Entries Select View Goto Edit Create Write Graph Display

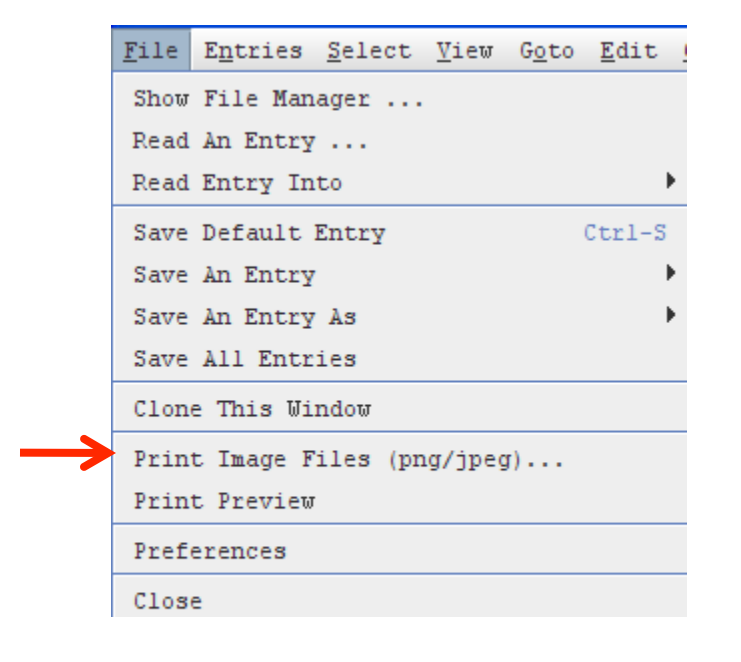

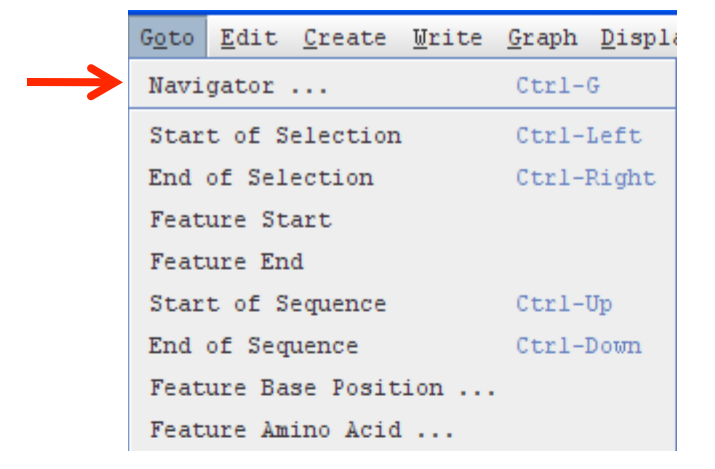

|               | View | G <u>o</u> to | Edit   | <u>C</u> reate | Write    | <u>G</u> raph | Display |
|---------------|------|---------------|--------|----------------|----------|---------------|---------|
| $\rightarrow$ | View | Selec         | ted Fe | atures         |          |               | Ctrl-V  |
|               | View | Selec         | tion   |                |          |               |         |
|               | Sear | ch Res        | ults   |                |          |               | •       |
|               | Show | CDS G         | enes A | nd Prod        | ucts     |               |         |
|               | Feat | ure Fi        | lters  |                |          |               | •       |
|               | Show | Overv         | iew    |                |          |               | Ctrl-0  |
|               | Show | Forwa         | rd Str | and Ove:       | rview    |               |         |
|               | Show | Rever         | se Str | and Ove:       | rview    |               |         |
|               | View | Bases         | Of Se  | lection        |          |               |         |
| $\rightarrow$ | View | Bases         | Of Se  | lection        | As FAST  | ľA.           |         |
|               | View | Amino         | Acids  | Of Sel         | ection   |               |         |
| $\rightarrow$ | View | Amino         | Acids  | Of Sel         | ection A | s FASTA       | A       |
|               | Show | Featu         | re Sta | tistics        |          |               |         |
|               | Show | Featu         | re Plo | ts             |          |               | Ctrl-W  |

# **Top Pane: Overview**

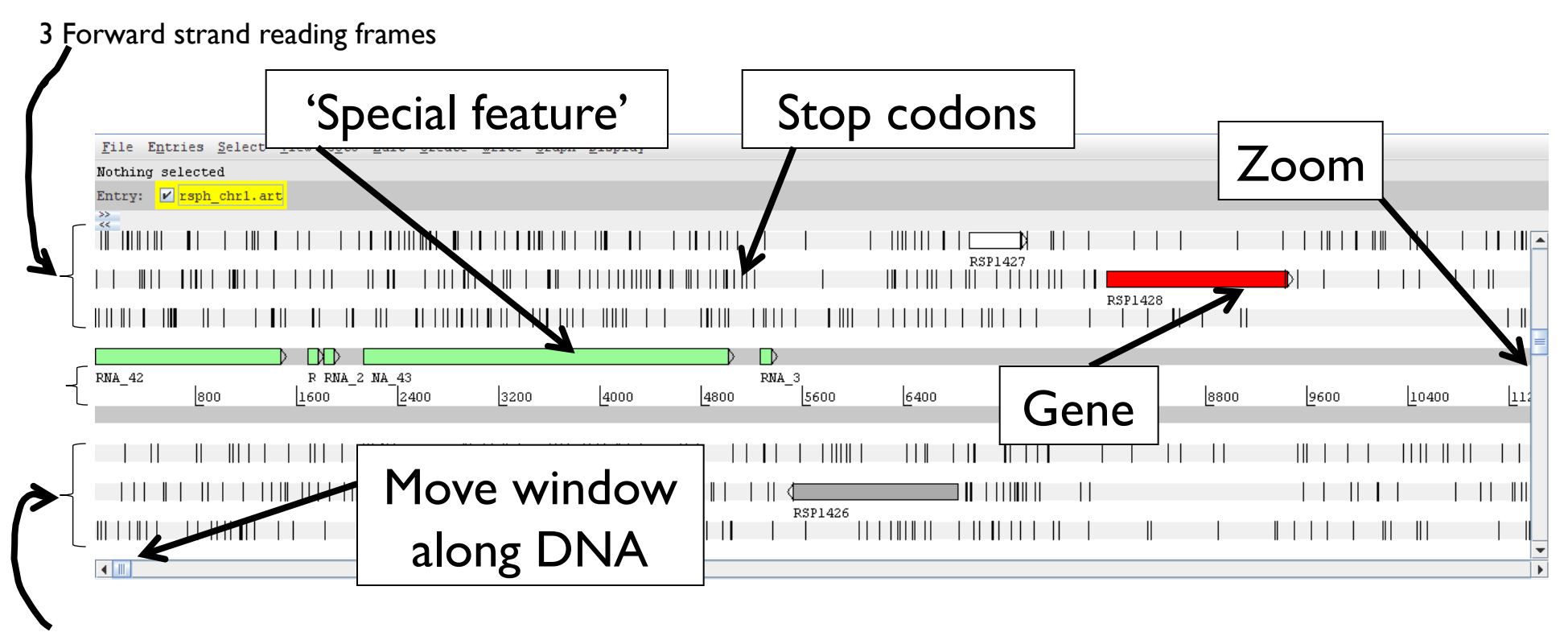

3 Reverse strand reading frames

# Middle Pane: Sequence Detail

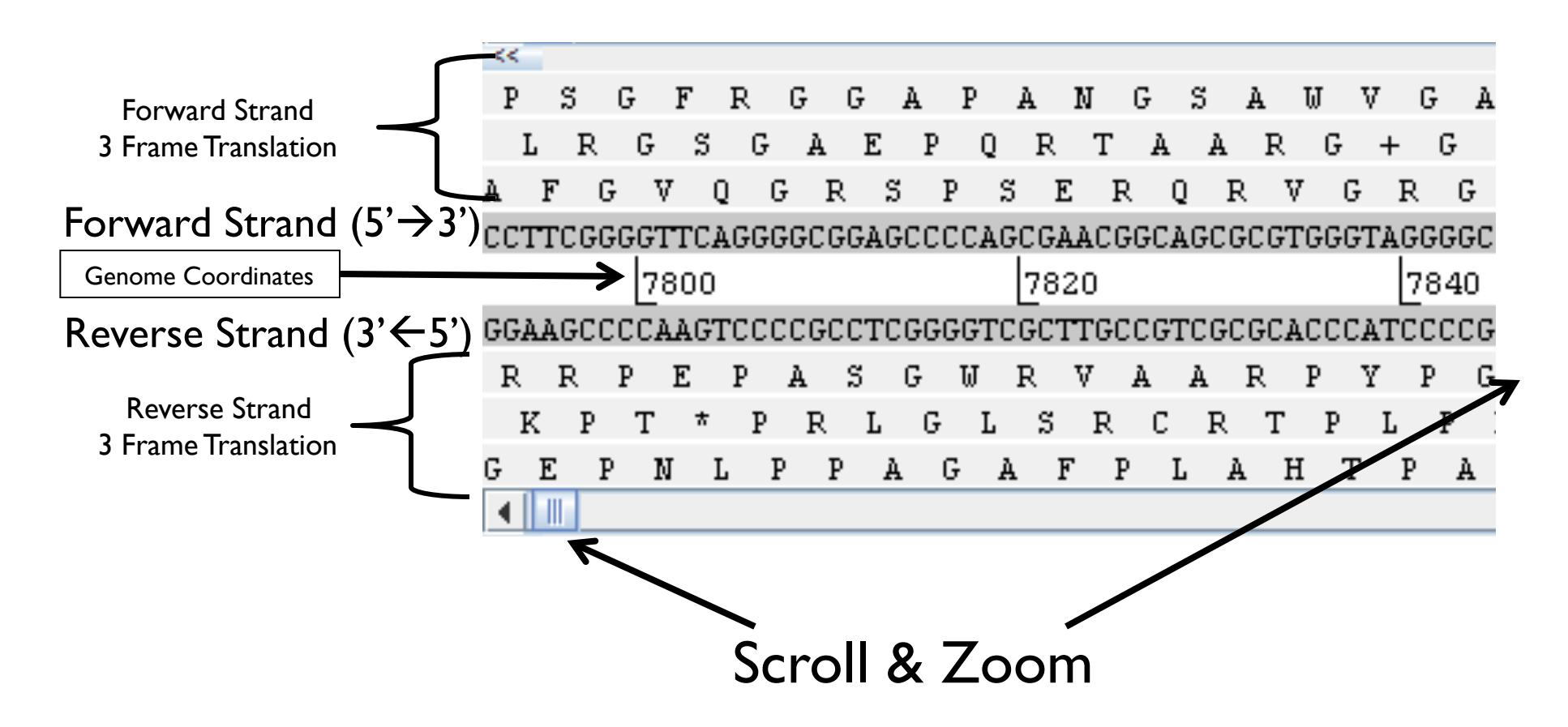

## Four Tasks

- Find the *pufM* and *pufL* genes of the reaction center (part of the *puf* operon)
- How many nucleotides overlap between the coding sequence of these genes?
- Are the genes in the same frame?
- Export a picture of the *puf* operon (*pufQBALMX*)

### Bottom Pane: Feature List

| CDS | 1976931 1978313   | COGO665: Glycine/D-amino acid oxidases (DadA). |
|-----|-------------------|------------------------------------------------|
| CDS | 1978340 1980286 c | Experimental evidence in Rhodobacter capsulatu |
| CDS | 1980460 1980708 c | Citation: McGlynn P, Hunter CN, Jones MR. (199 |
| CDS | 1980721 1981647 c | pfam: Photosynthetic reaction center protein,  |
| CDS | 1981640 1982488 c | pfam: Photosynthetic reaction center protein,  |
| CDS | 1982612 1982788 c | pfam: Antenna complex alpha/beta subunit,      |
| CDS | 1982802 1982951 c | pfam: Antenna complex, alpha/beta subunit      |
| CDS | 1982953 1983015 c | Citation: Gong L, Kaplan S. (1996) Microbiolog |
| CDS | 1083082 1083315 - | Citation: Rever CF Marre RI (1088) Droc Matl   |

## Links

• UCSC Genome Browser

http://genome.cse.ucsc.edu/

Ensembl Genome Browser

http://www.ensembl.org/index.html

• NCBI MapViewer

http://www.ncbi.nlm.nih.gov/mapview/index.html

### Artemis

http://www.sanger.ac.uk/Software/Artemis/